### **Embedded Systems** Remote Car Prototype

Abdallah El Ghamry

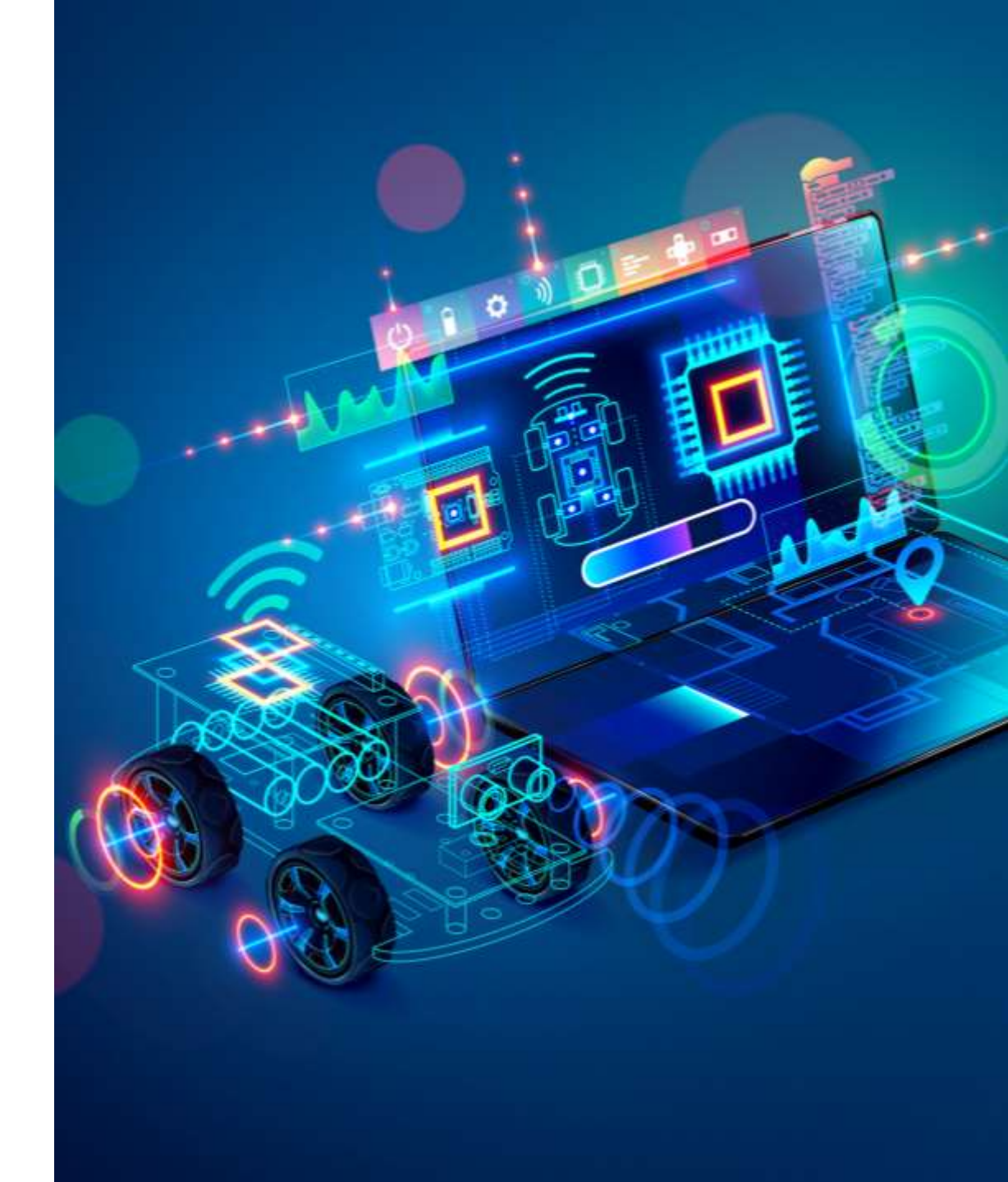

- A sensor is a device that detects some type of input from the physical environment.
- The input can be light, heat, motion, pressure or any number of other environmental phenomena.

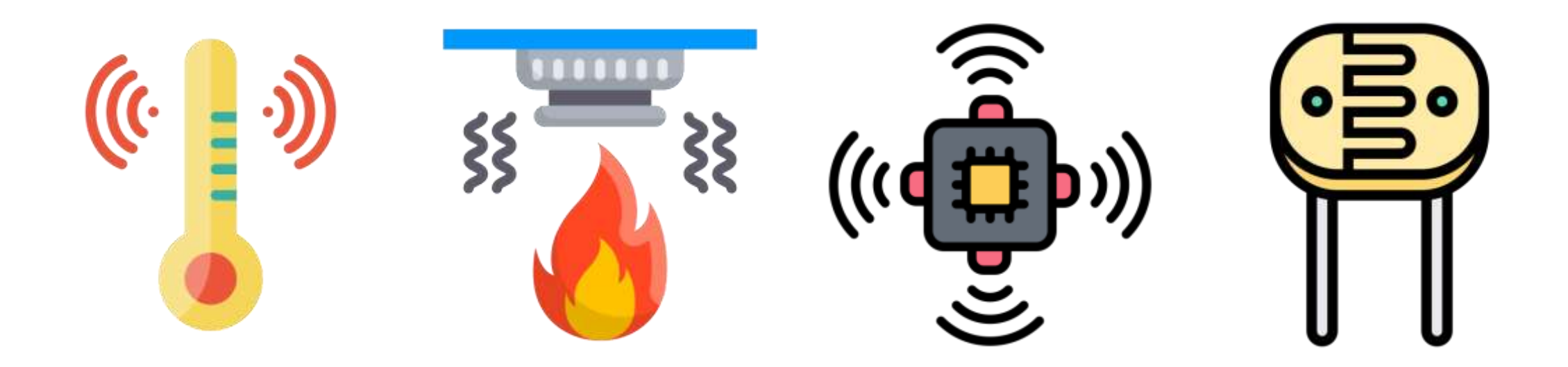

#### Infrared (IR) Sensor

- IR sensor is a simple Infrared Sensor that is used to detect obstacles.
- This is a multipurpose sensor and is used in many robotic applications like obstacle avoidance robots and line follower robots.

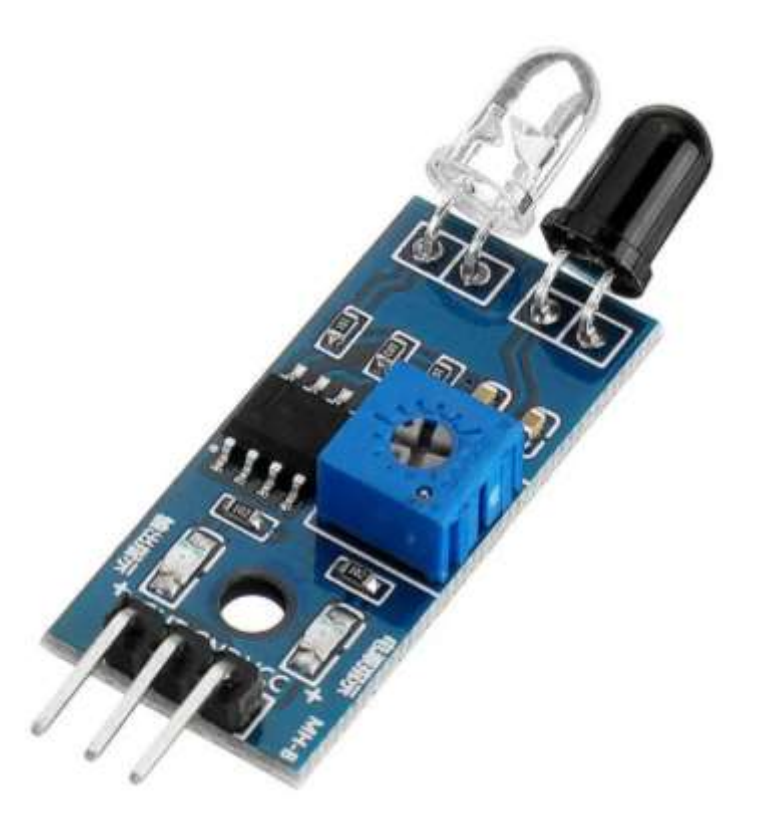

 The Infrared Obstacle Sensor has IR transmitter that sends out IR signal and the IR receiver looks for reflected IR signal to detect the presence of any obstacle in front of the sensor.

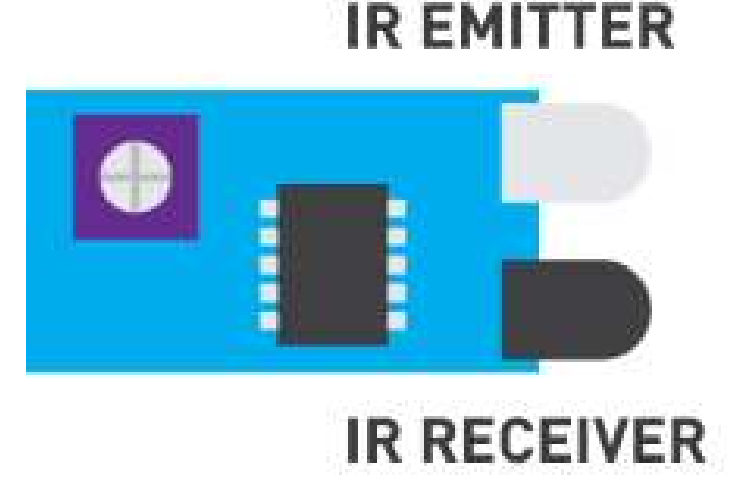

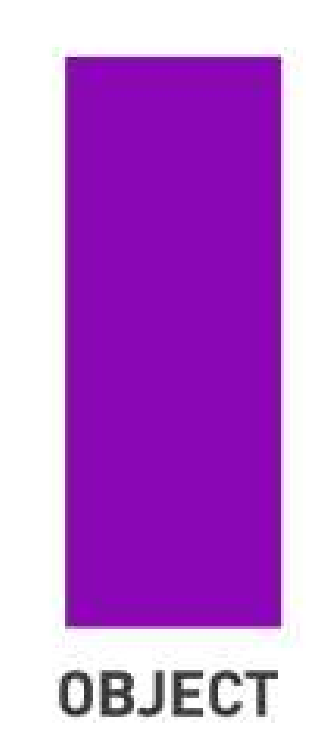

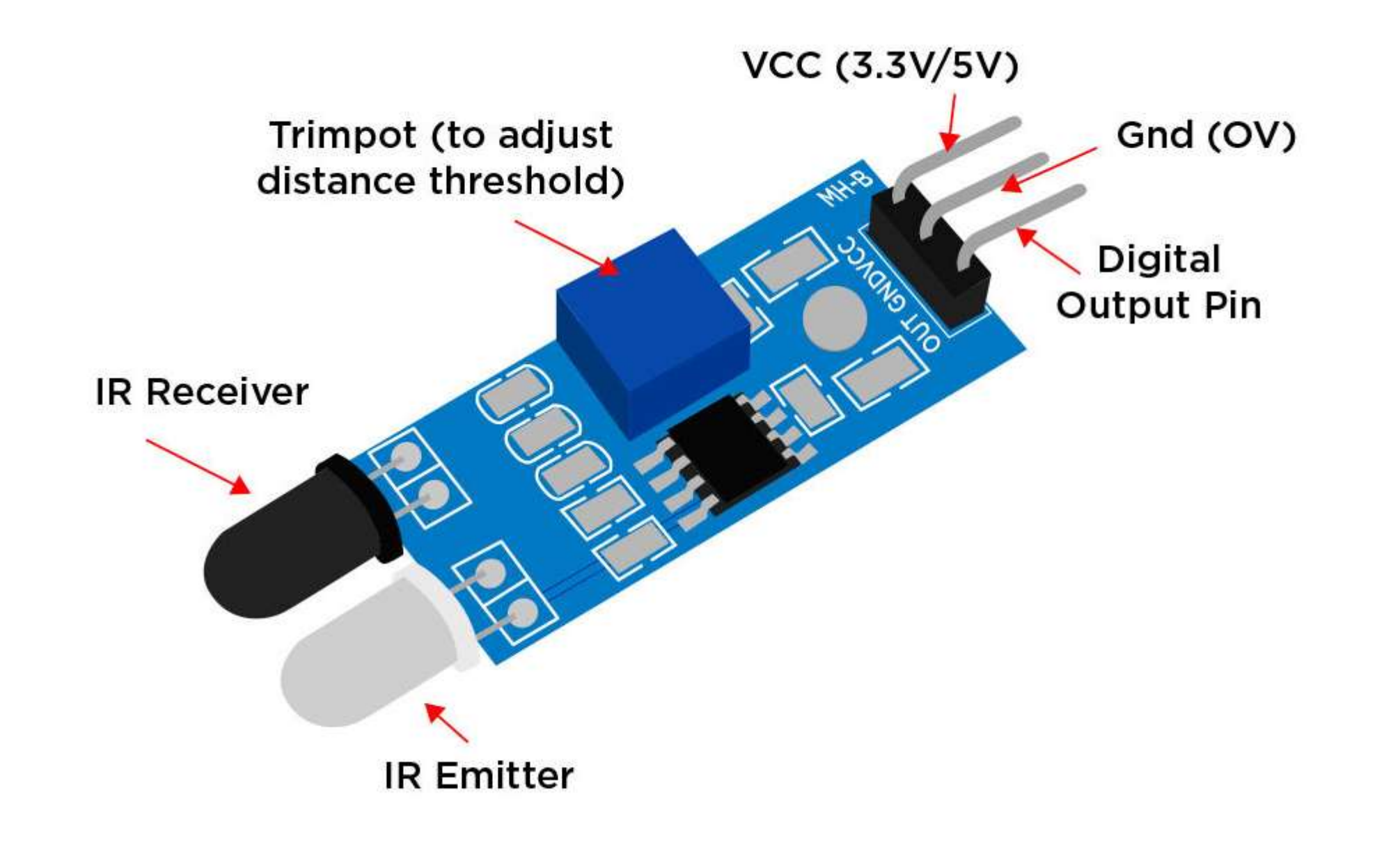

#### Infrared (IR) Sensor: Circuit

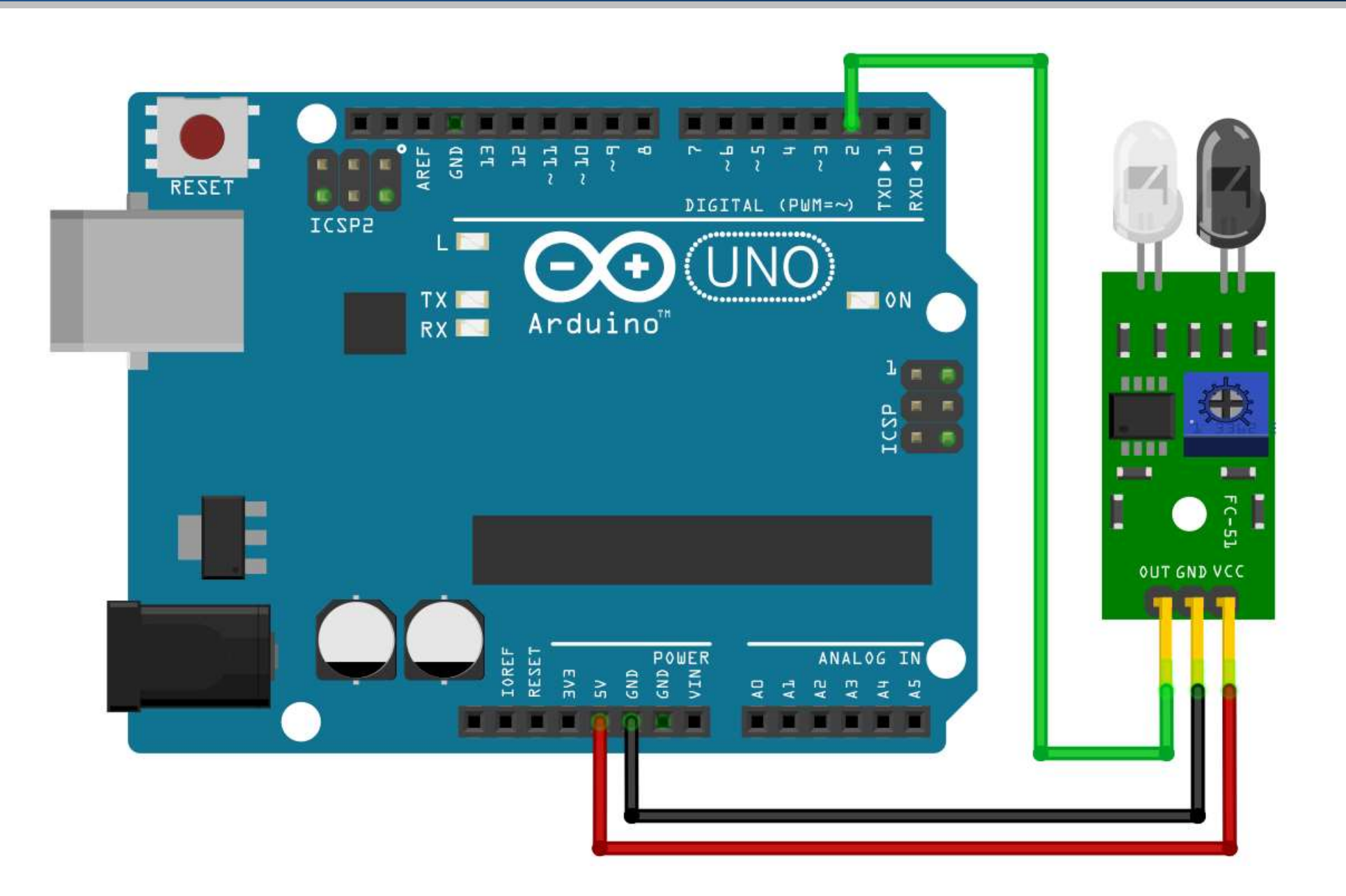

#### Infrared (IR) Sensor: Steps

1. The VCC pin of the sensor connects to the 5V on Arduino.

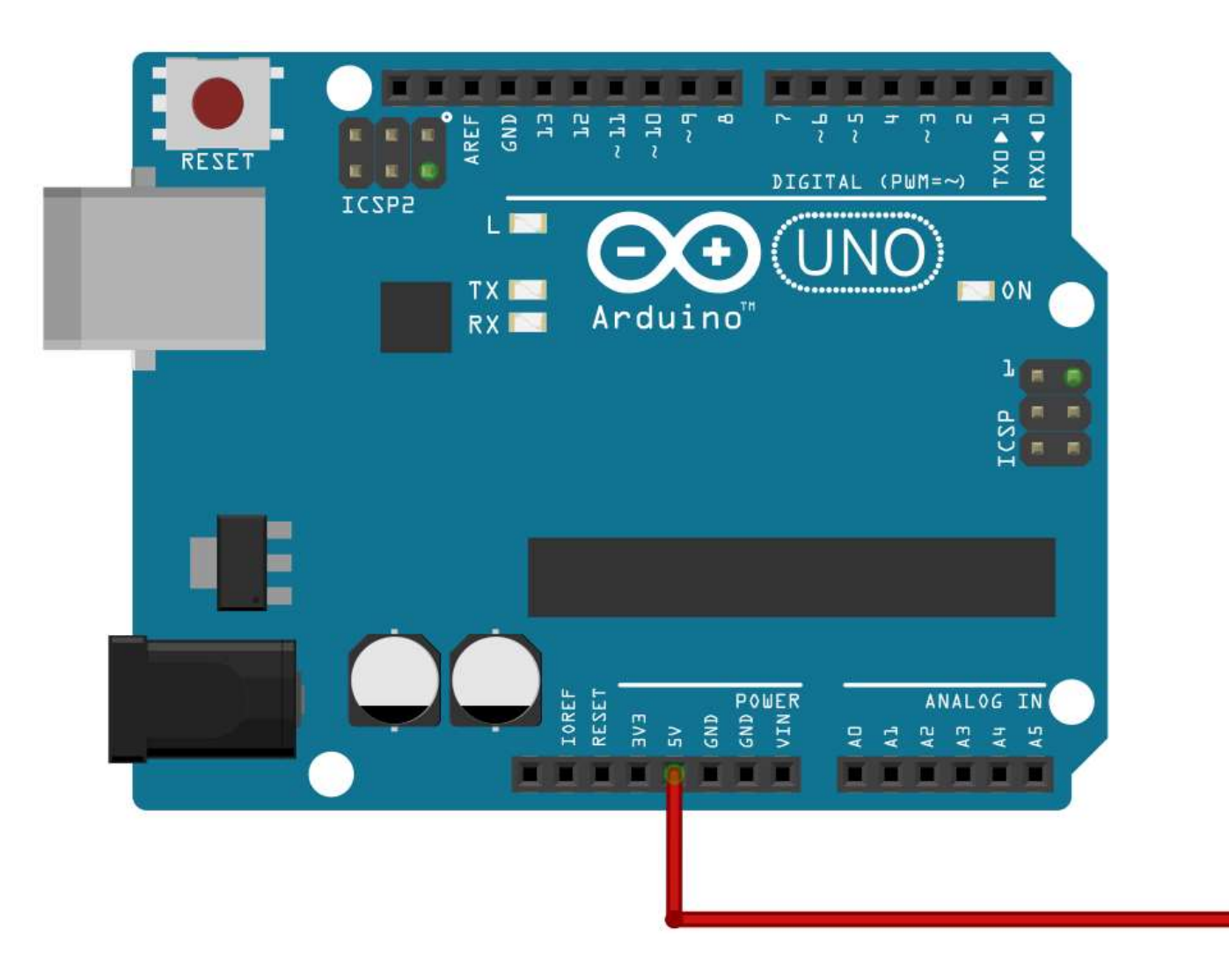

OUT GND VCC

#### Infrared (IR) Sensor: Steps

2. The GND pin of the sensor connects to the ground on Arduino.

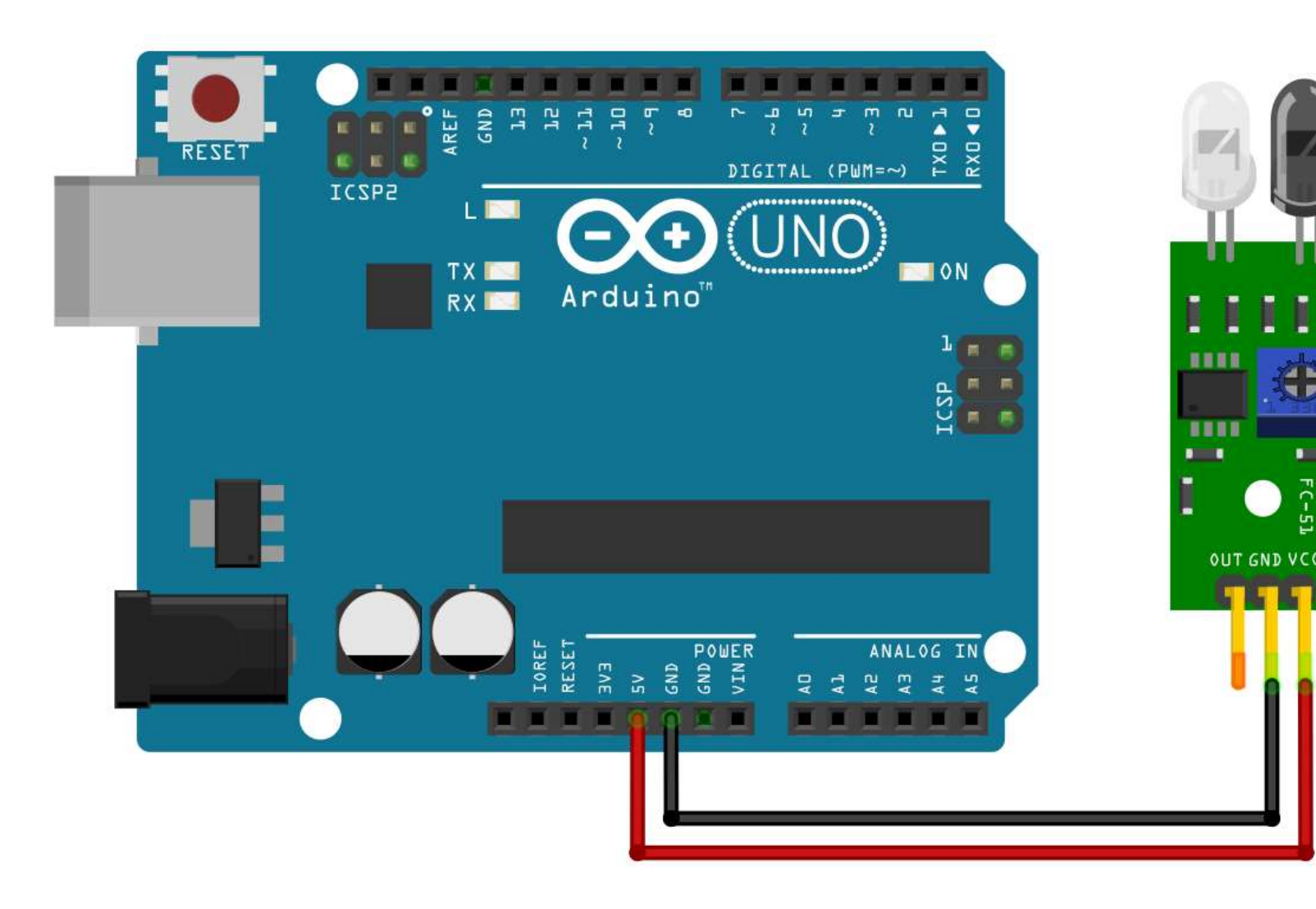

#### Infrared (IR) Sensor: Steps

3. The Digital OUT pin of the sensor connects to pin 2 on Arduino.

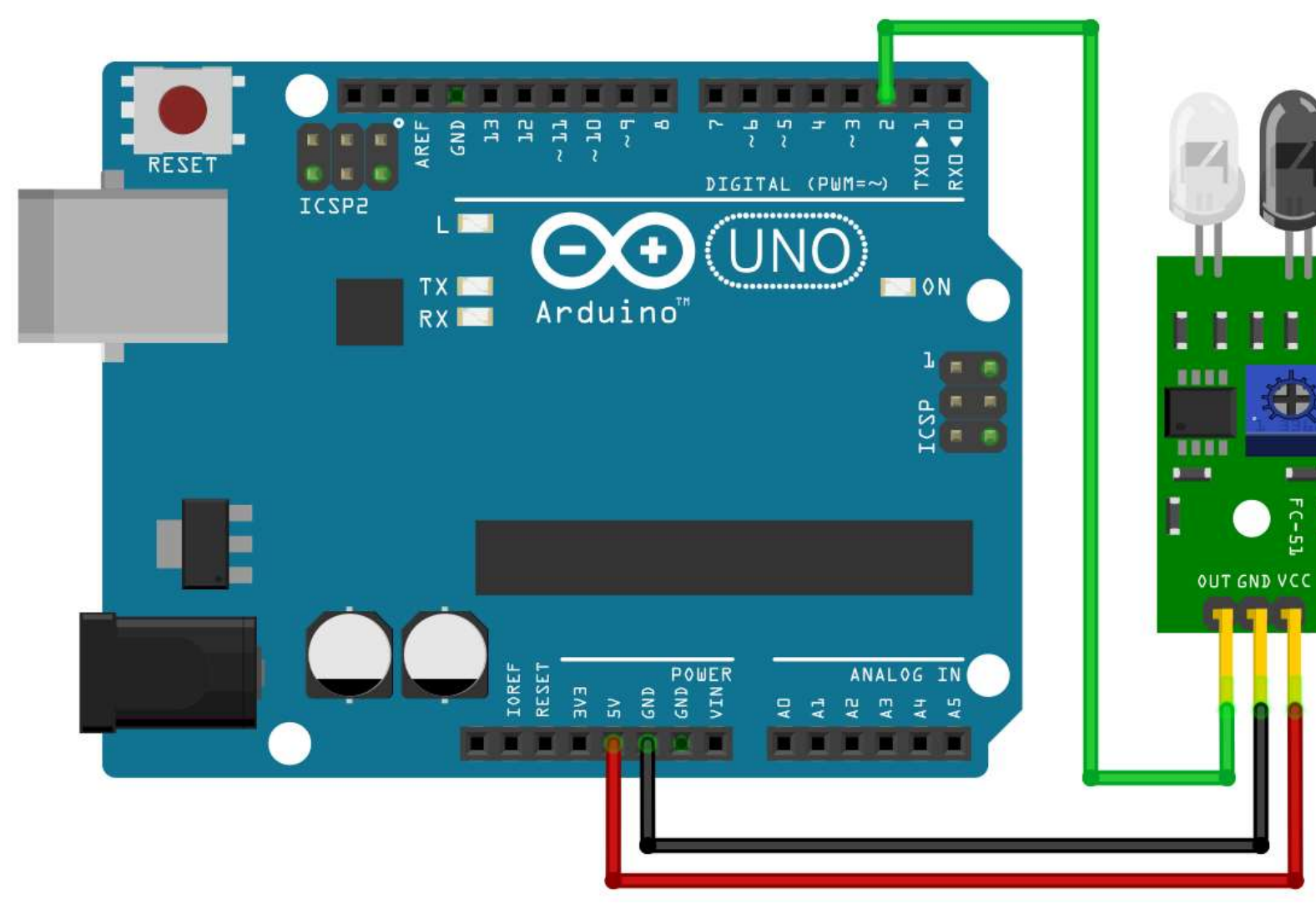

#### Infrared (IR) Sensor: Code

#define IR\_PIN 2
#define LED\_PIN 13

```
bool state;
```

}

```
void setup() {
   pinMode(IR_PIN, INPUT);
   pinMode(LED_PIN, OUTPUT);
}
```

```
void loop() {
   state = digitalRead(IR_PIN);
```

```
if(state == LOW)
   digitalWrite(LED_PIN, HIGH);
else
   digitalWrite(LED_PIN, LOW);
```

// IR Sensor pin
// LED pin

// Variable to hold the sensor value

// Set IR\_PIN as input
// Set LED\_PIN as output

// Read the value of IR sensor

// If an object is detected,
// turn on the LED
// If no object is detected,
// turn off the LED

#### DC Motor

- A Direct Current (DC) is the most common type of motor.
- DC motors normally have just two leads, one positive and one negative.

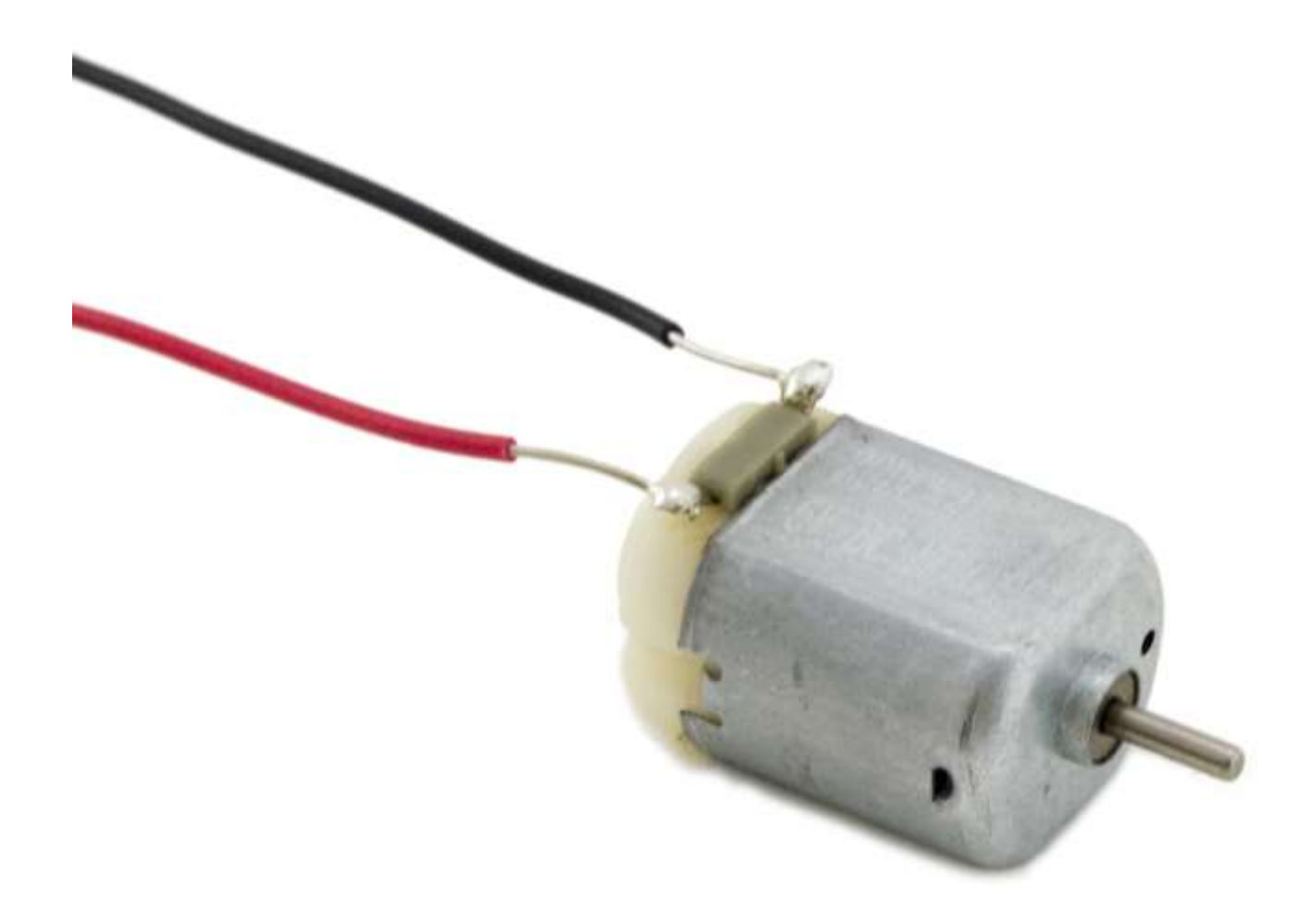

#### DC Motor

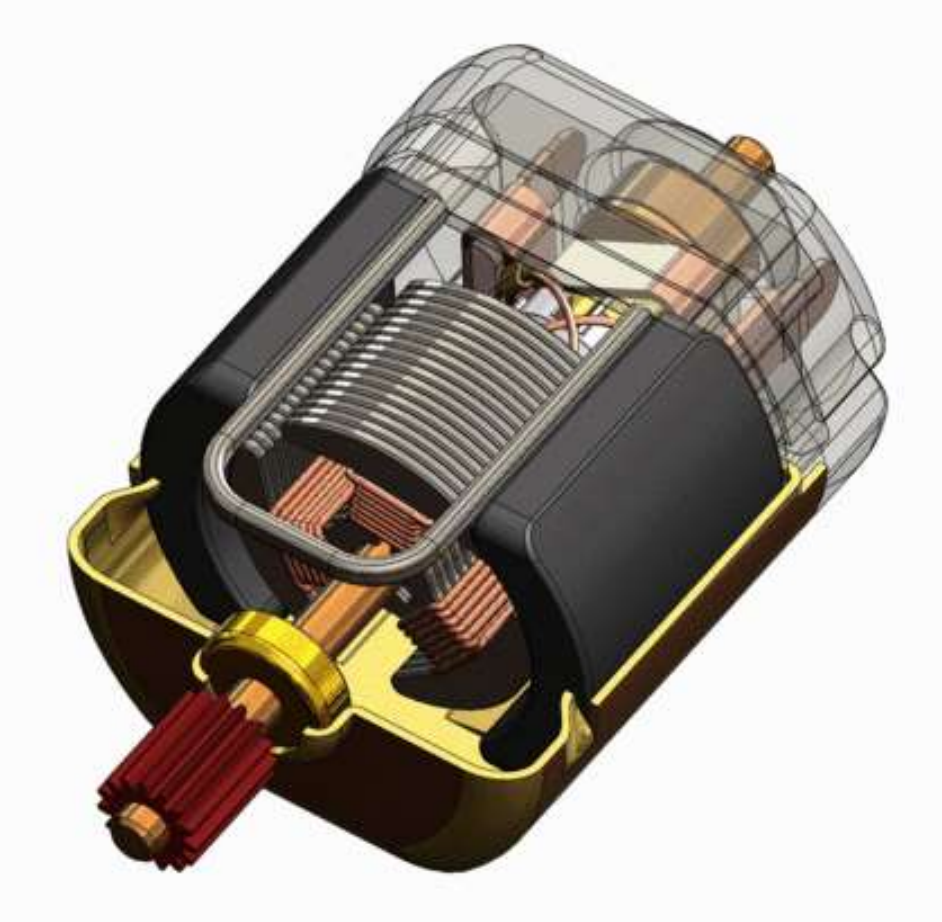

#### **DC Motor: Application**

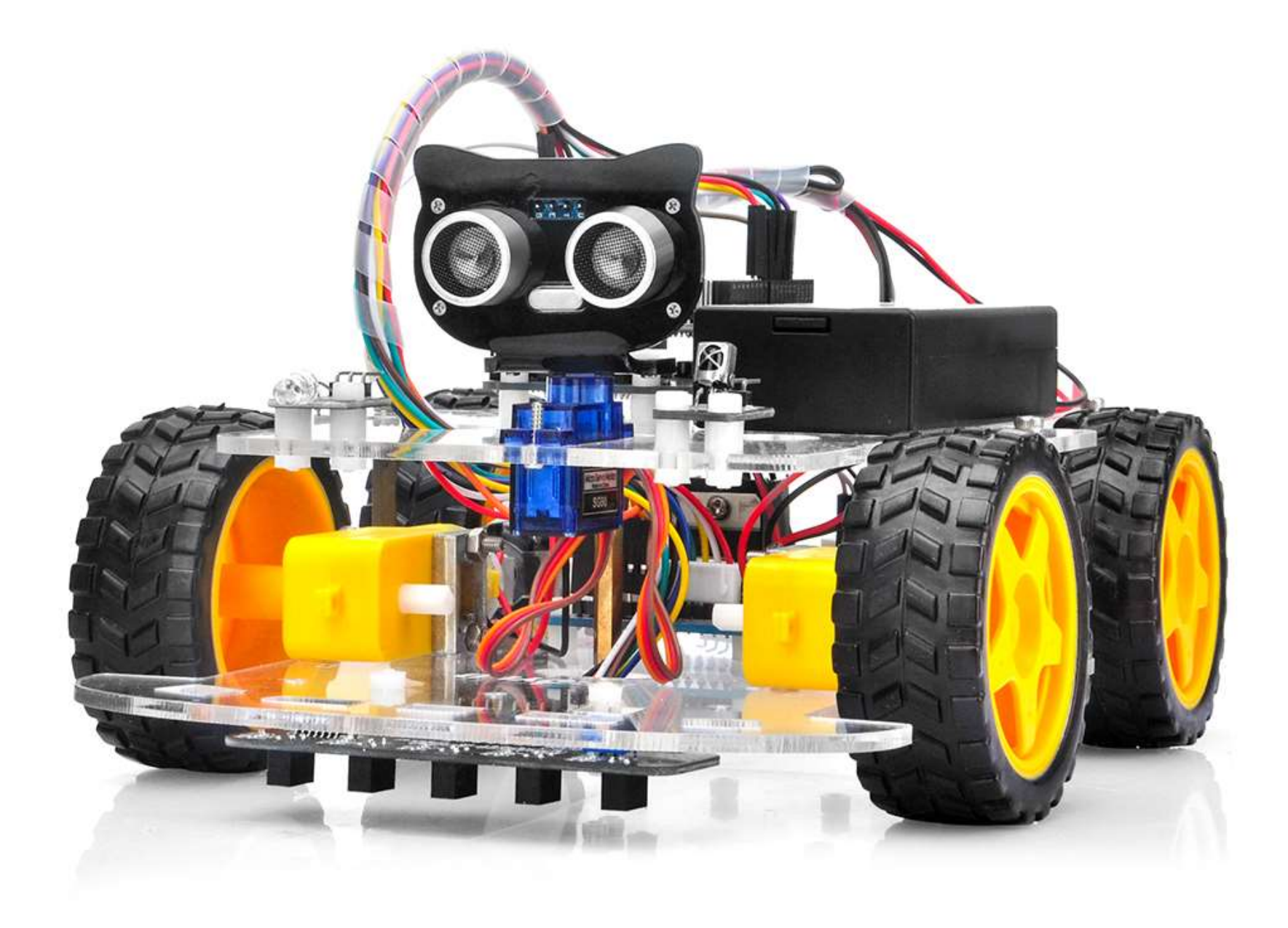

#### DC Motor: Application

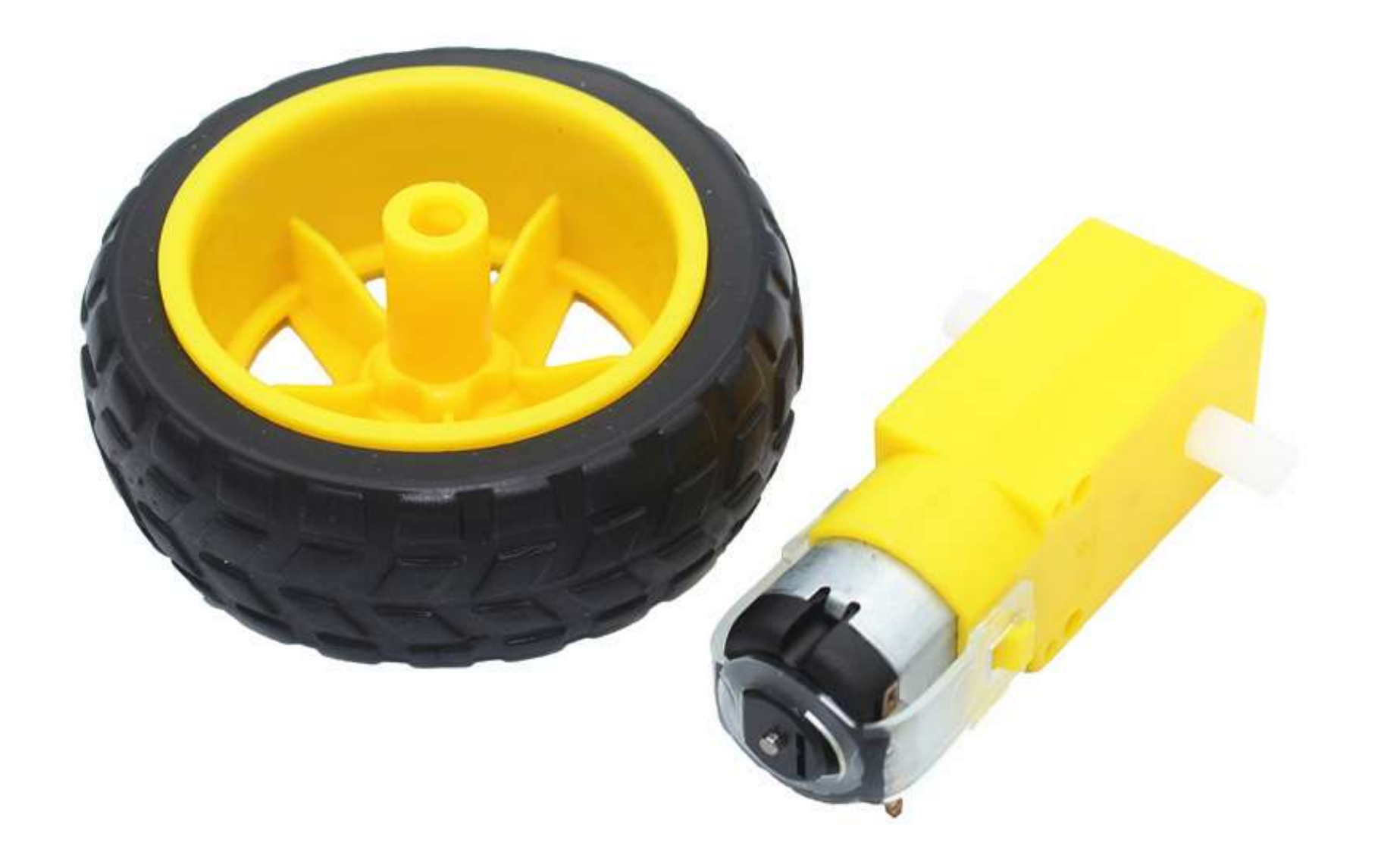

#### DC Motor: Application

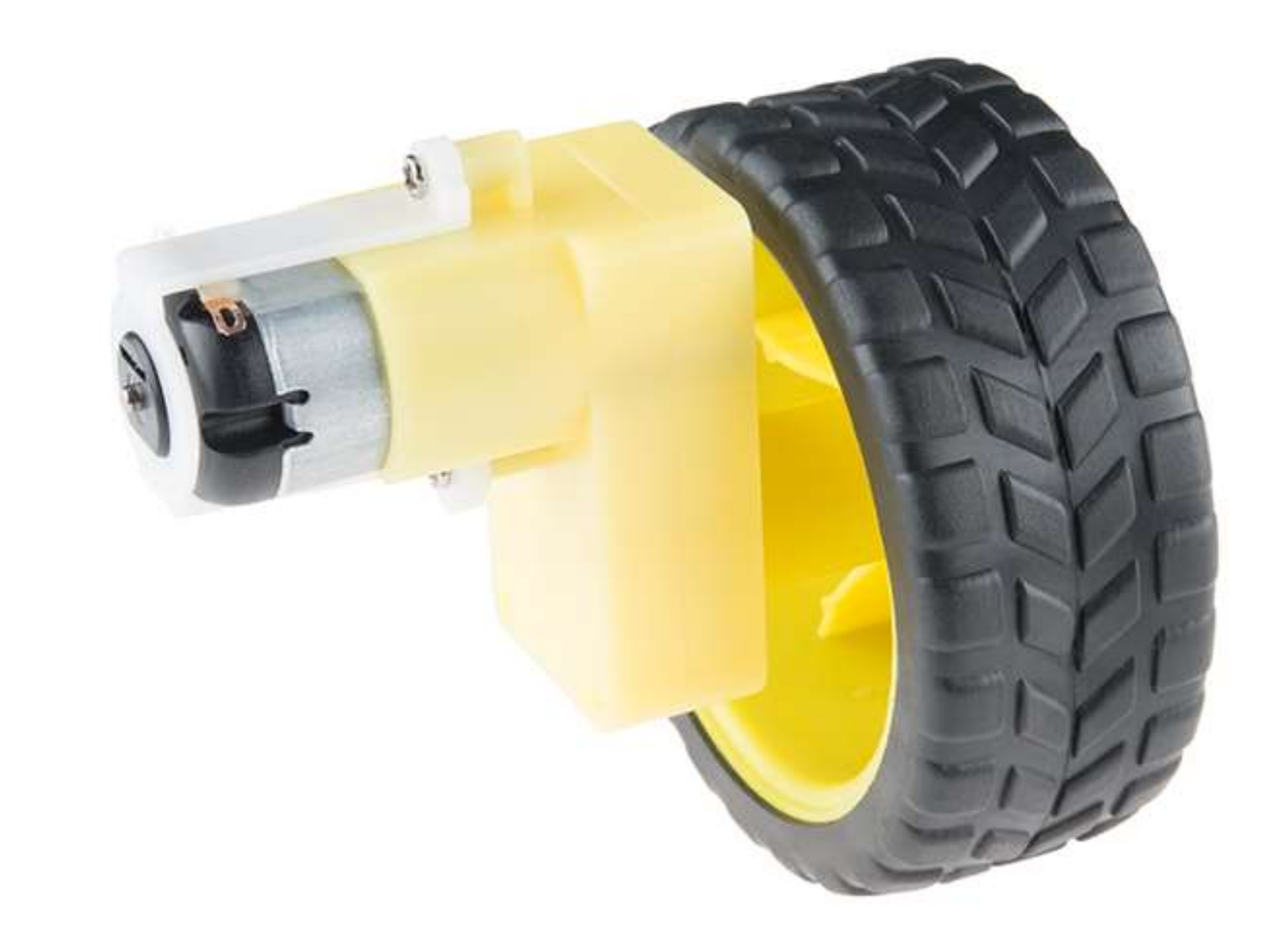

#### **DC Motor: Rotation Direction**

- DC motors normally have just two leads, one positive and one negative.
- If you connect these two leads directly to a battery, the motor will rotate.
- If you switch the leads, the motor will rotate in the opposite direction.

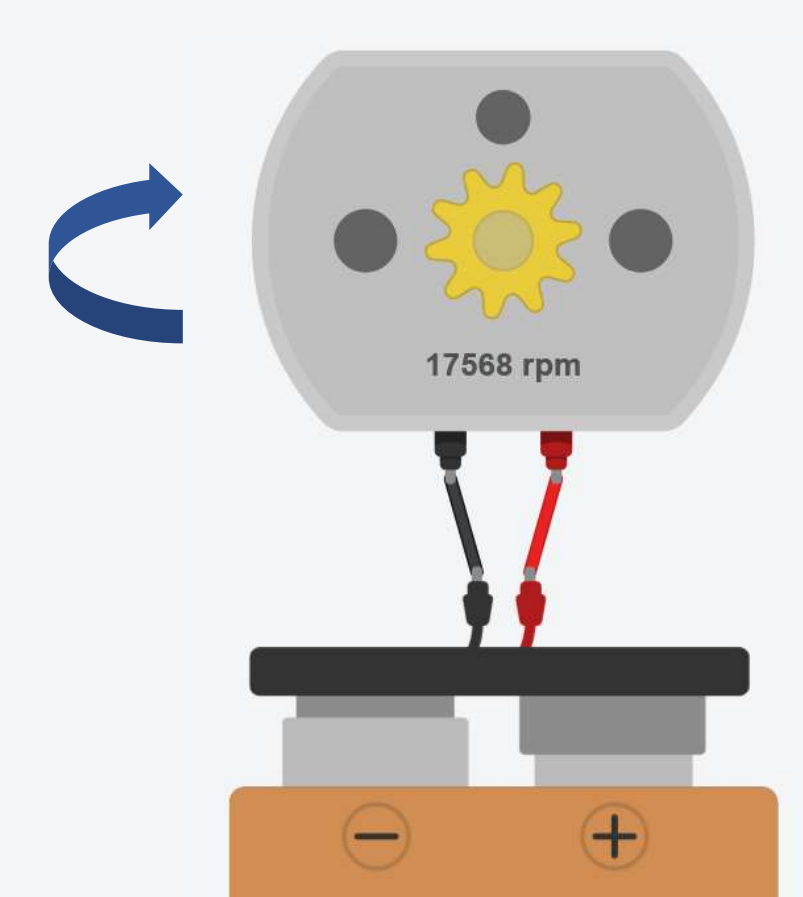

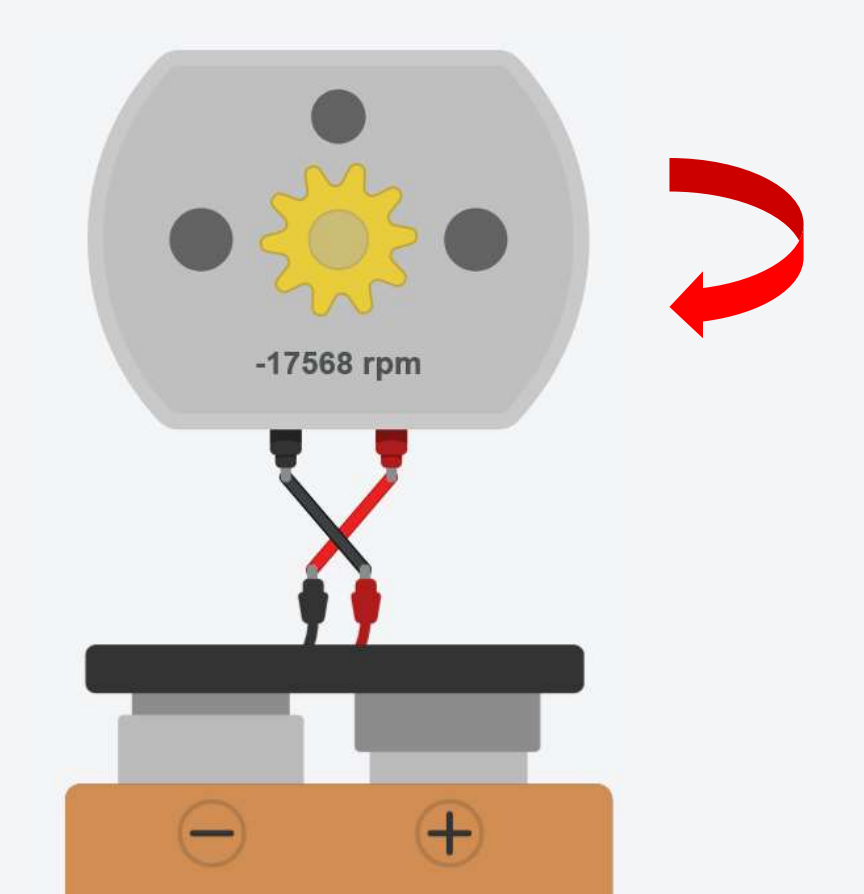

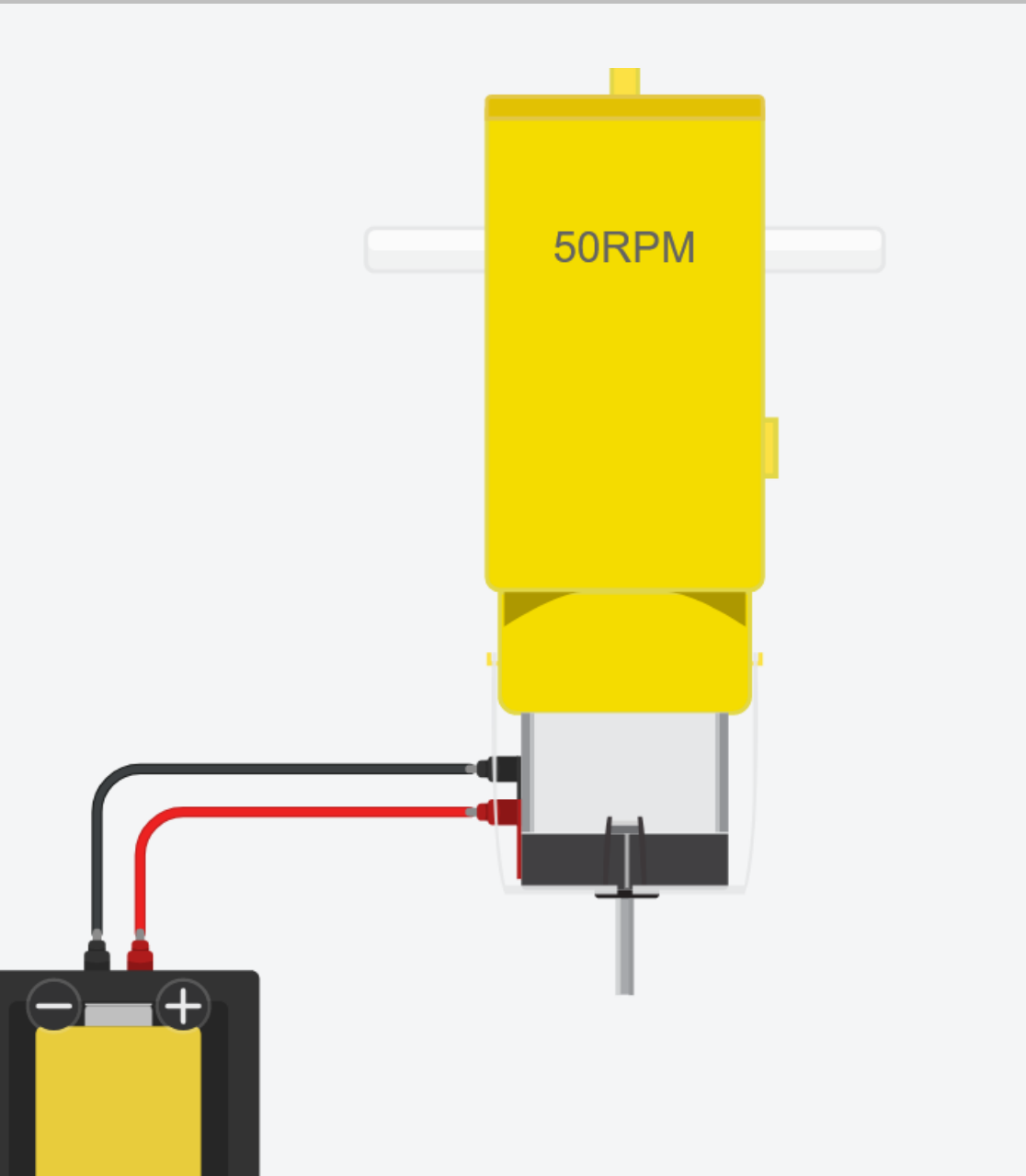

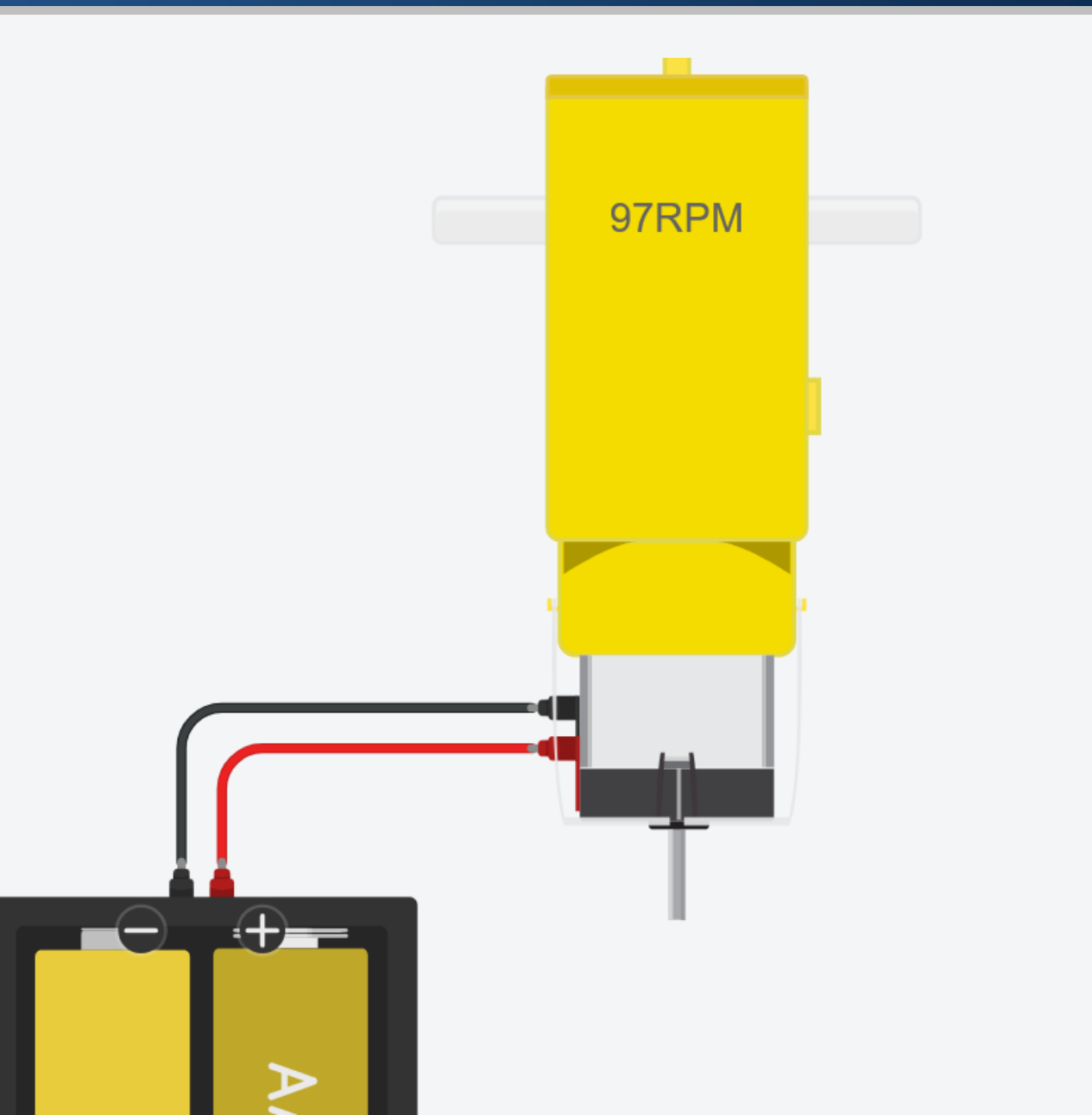

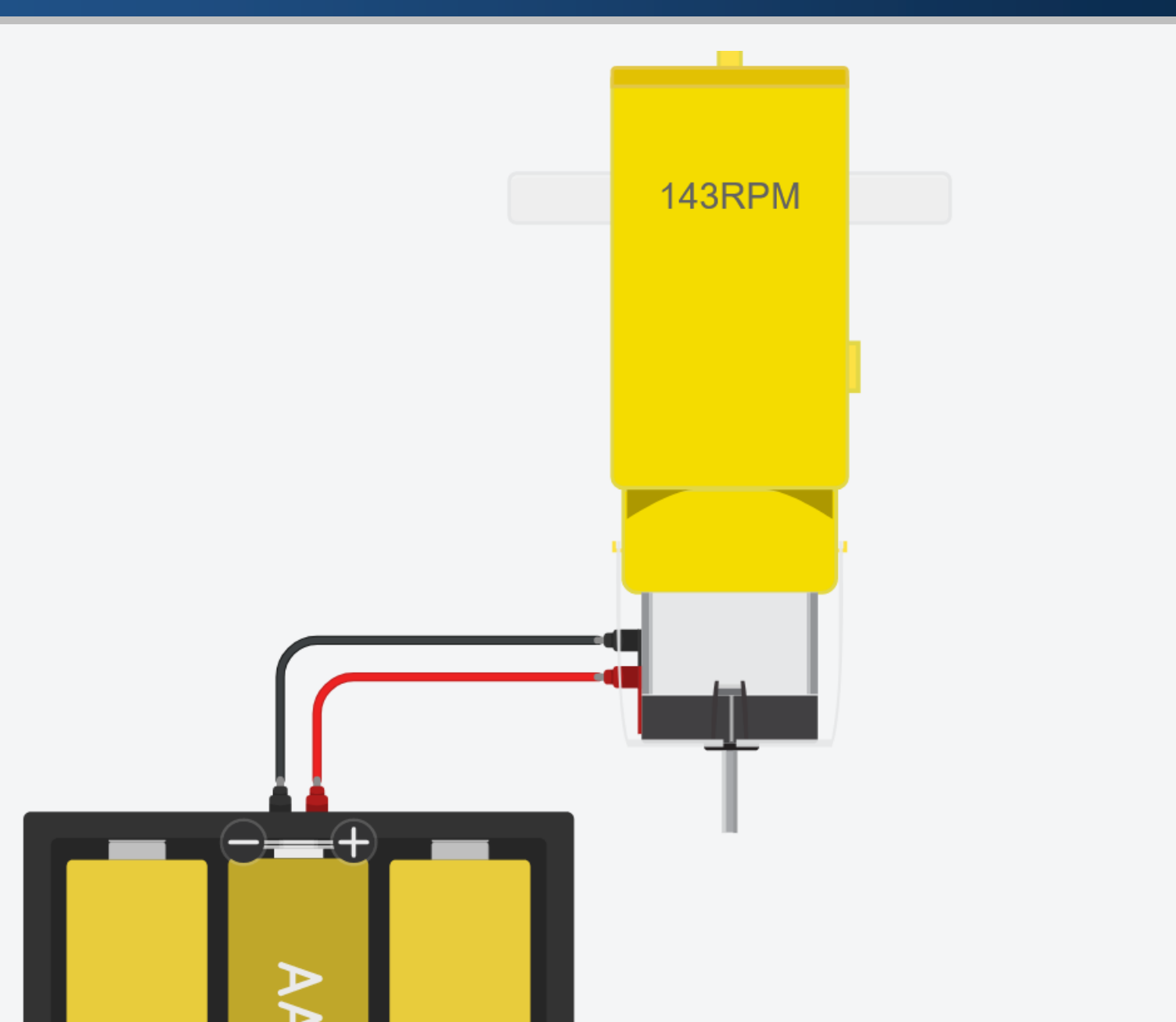

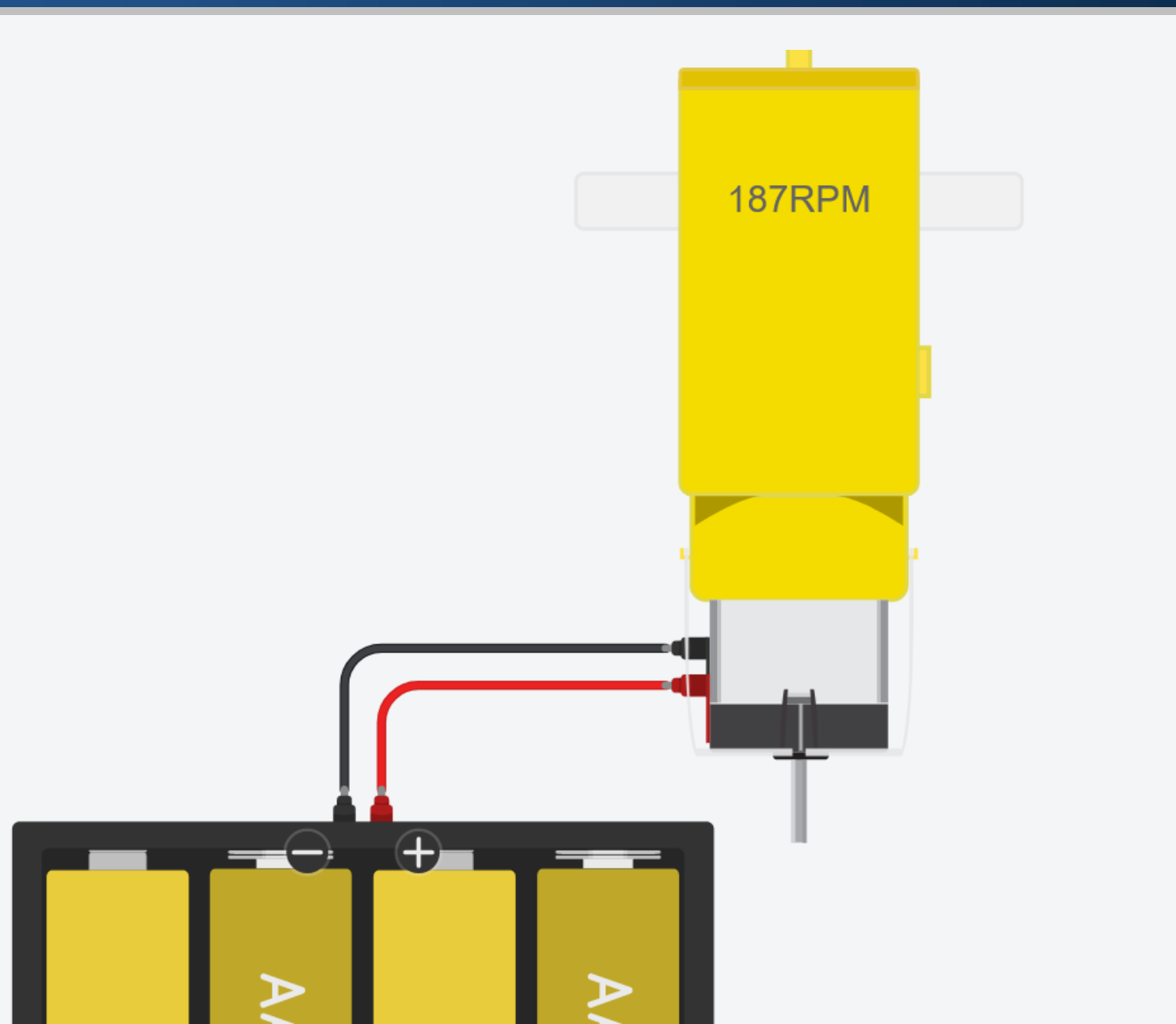

#### DC Motor: Speed – PWM

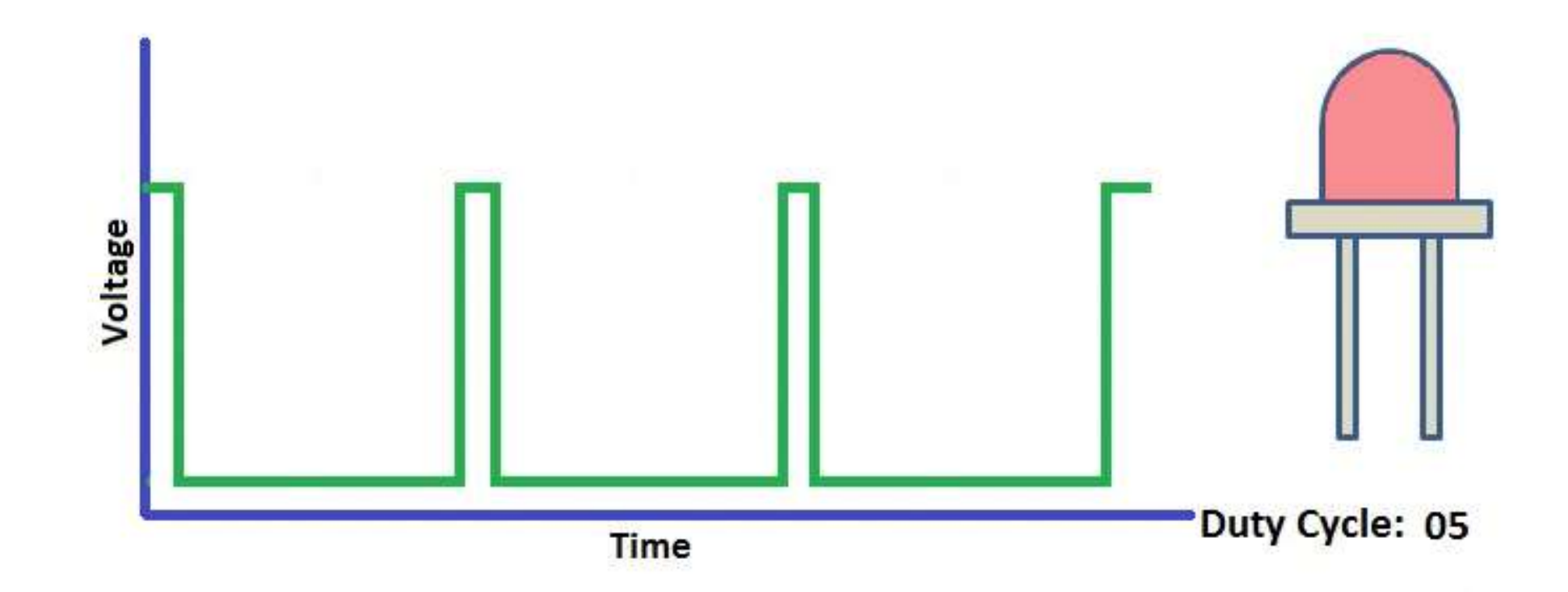

#### DC Motor: Speed – PWM

- We can control the speed of the DC motor by simply changing the input voltage to the motor by using PWM signal.
- The Pulse Width Modulation (PWM) is a technique which allows us to adjust the average value of the voltage.
- The average voltage depends on the duty cycle, or the amount of time the signal is HIGH versus the amount of time the signal is LOW in a single period of time.
- This average voltage is proportional to the width of the pulses, which is referred to as the Duty Cycle.

#### DC Motor: Speed – PWM

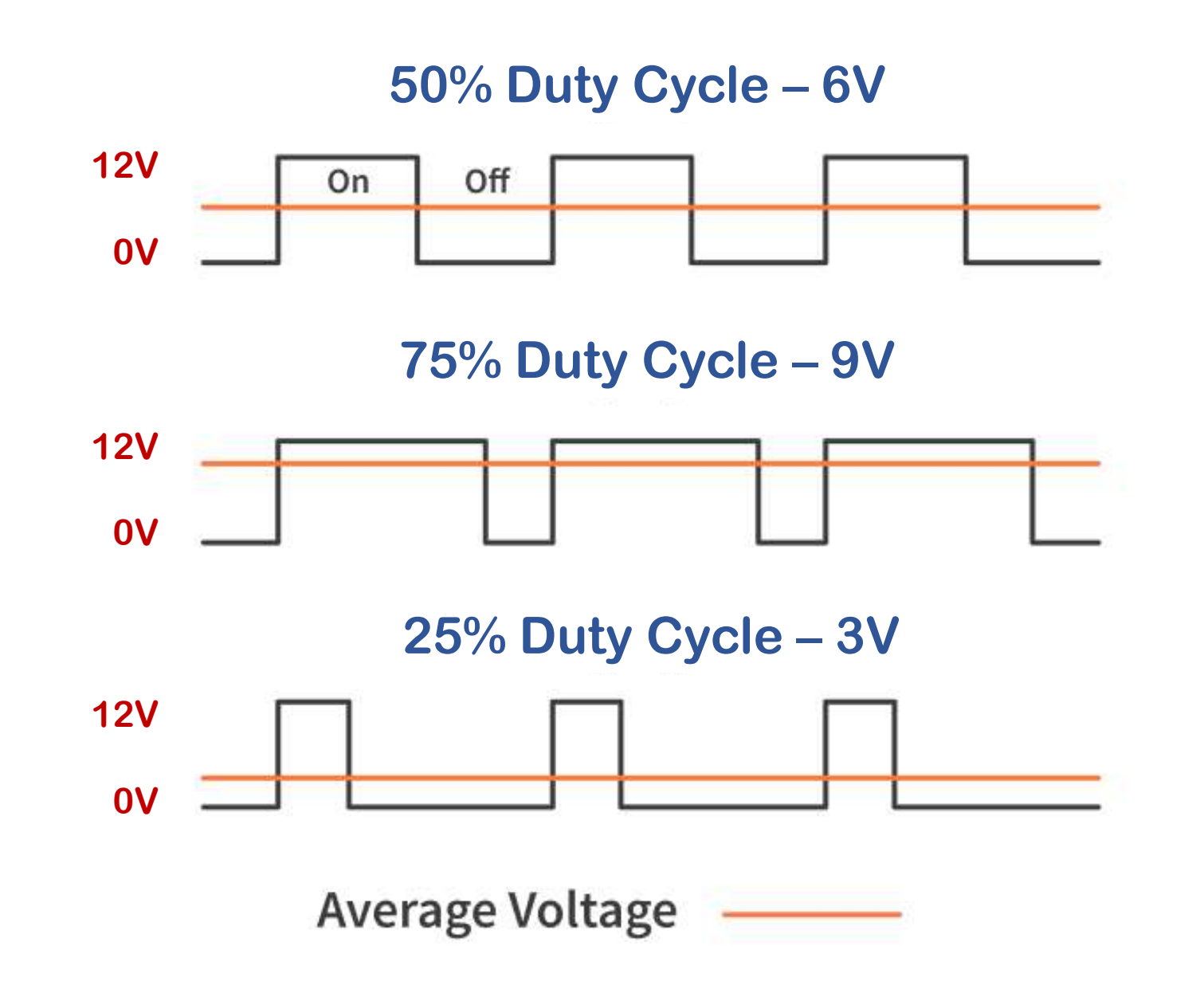

- The spinning direction of a DC motor can be controlled by changing the polarity of its input voltage.
- A widely used technique to accomplish this is to use an H-bridge.
- An H-bridge circuit is made up of four switches arranged in a H shape, with the motor in the center.

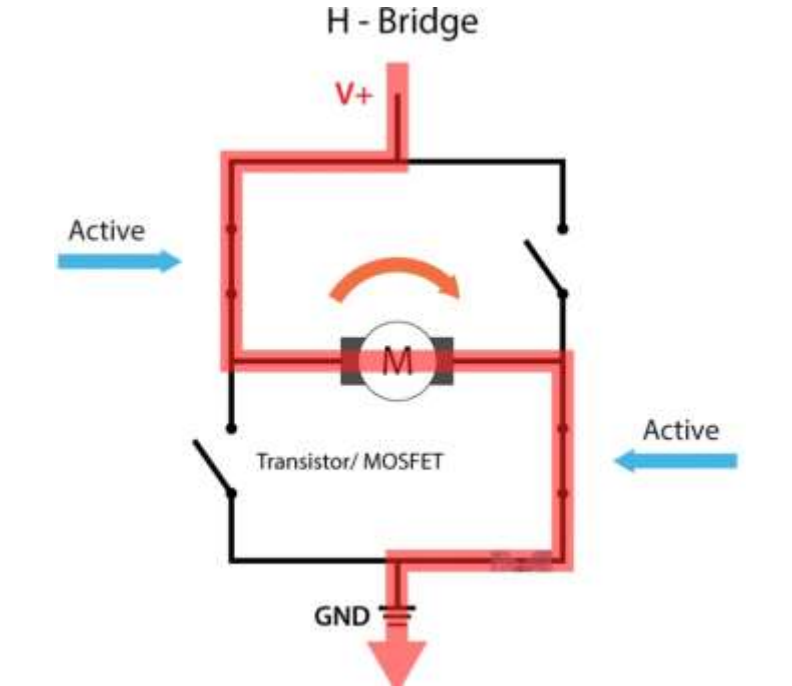

#### H-Bridge

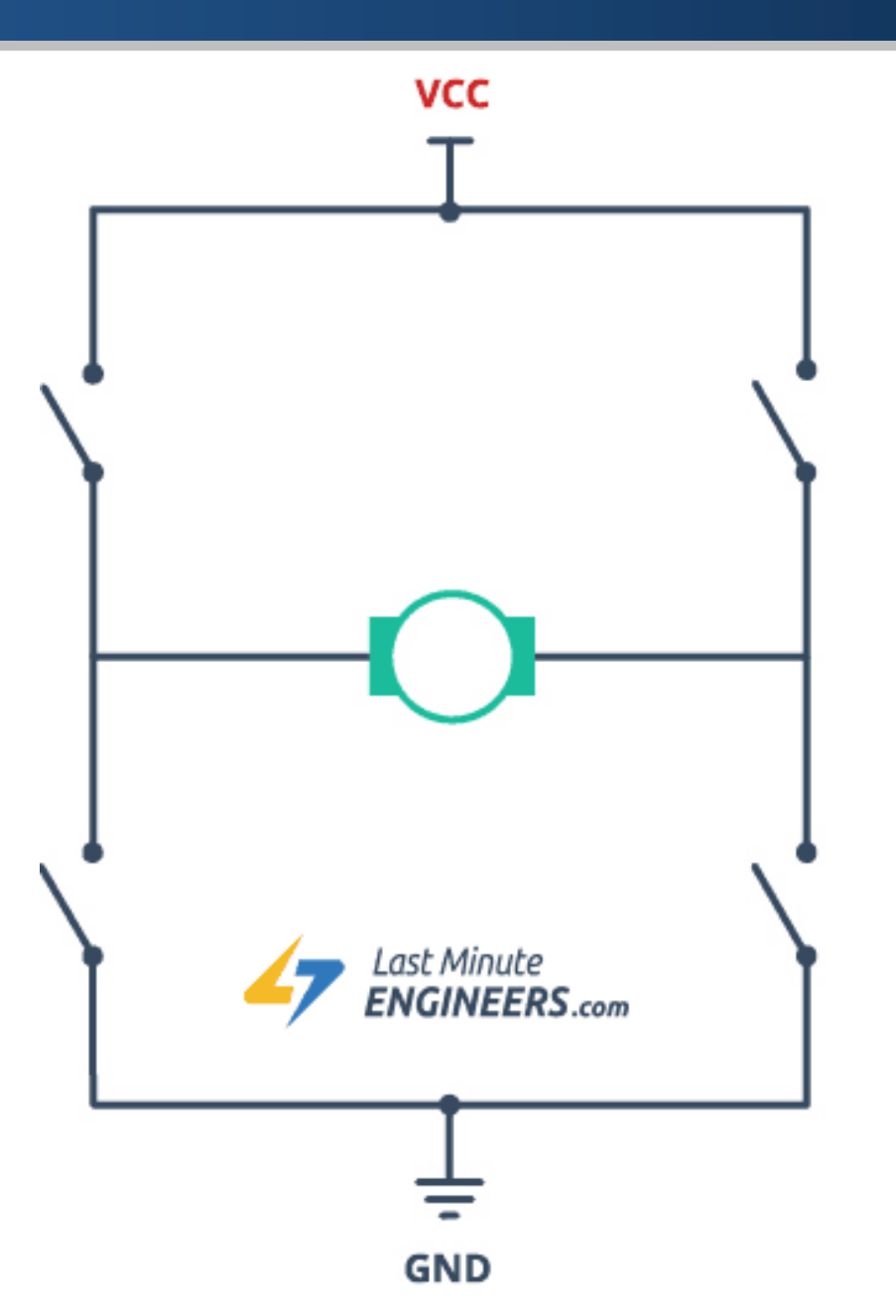

#### L298 Motor Driver

- The L298N is a dual H-Bridge motor driver which allows speed and direction control of two DC motors at the same time.
- The module can drive DC motors that have voltages between 5 and 35V, with a peak current up to 2A.

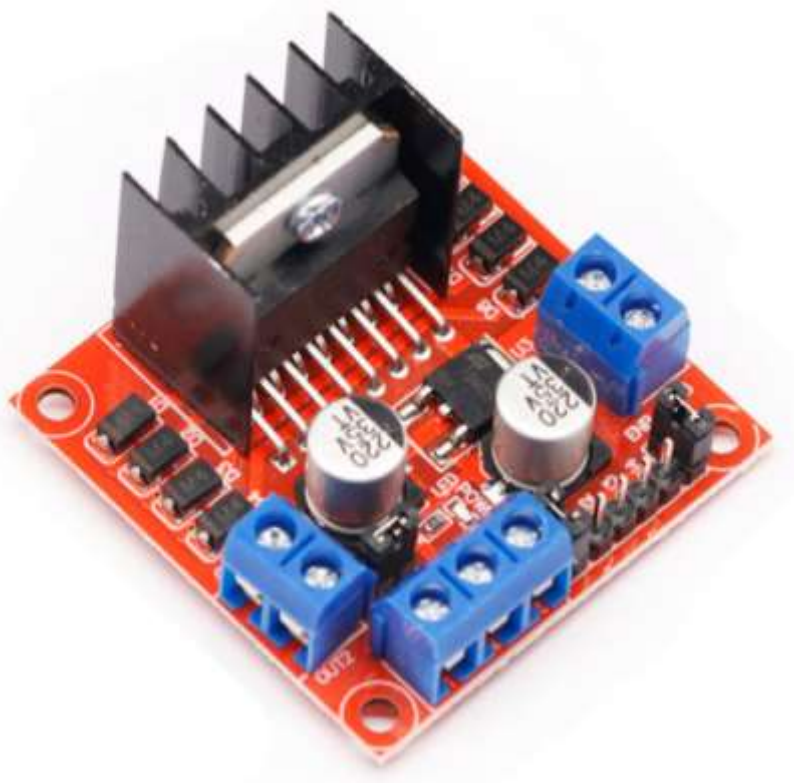

| Feature              | Description         |
|----------------------|---------------------|
| Driver Model         | L298N Dual H-Bridge |
| Drive Voltage        | 5V-35V              |
| <b>Drive Current</b> | 2A (MAX)            |
| Logical Voltage      | 5V                  |
| Logical Current      | 0-36mA              |

#### L298 Motor Driver: Pinout

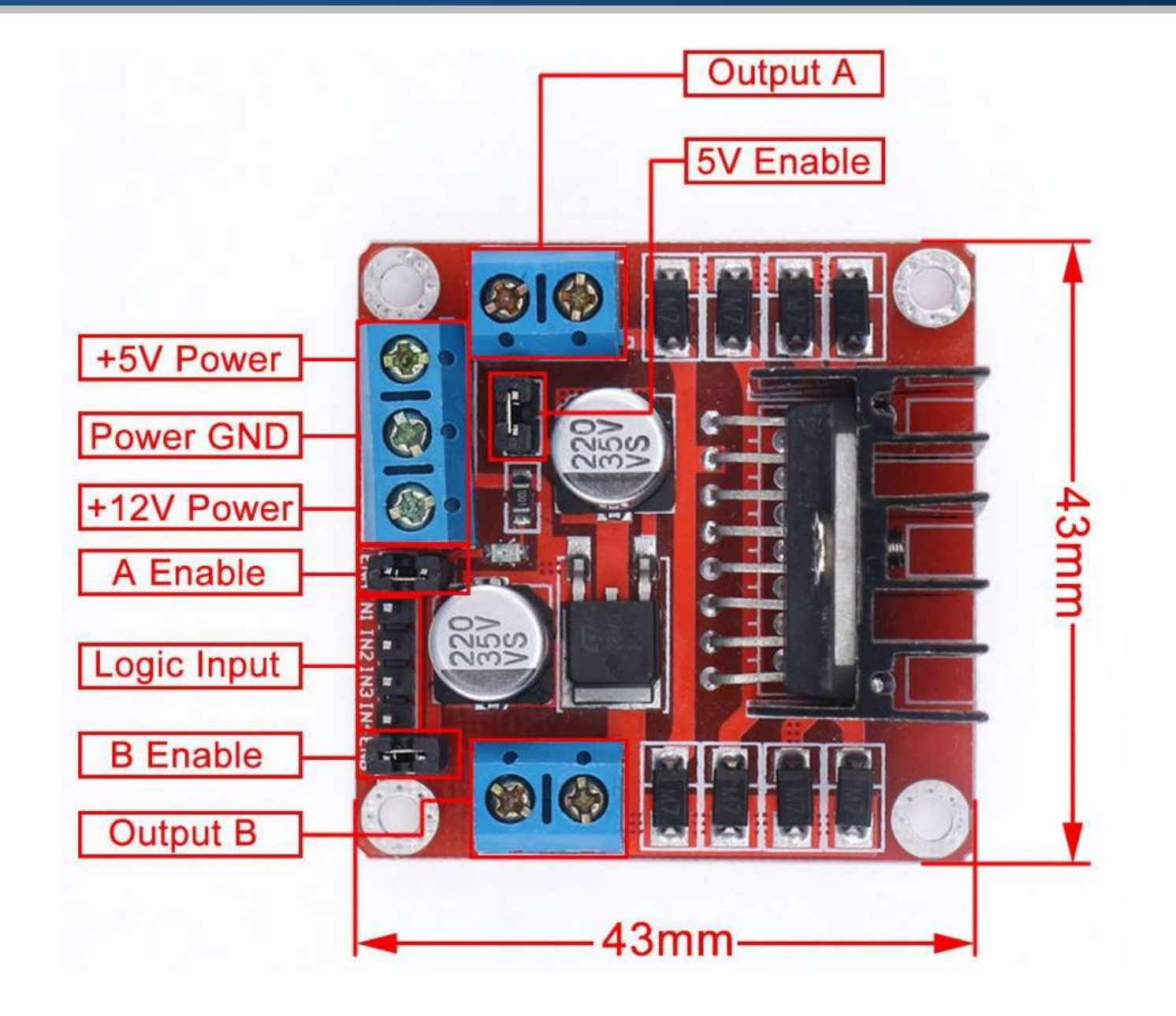

#### L298 Motor Driver: Pinout

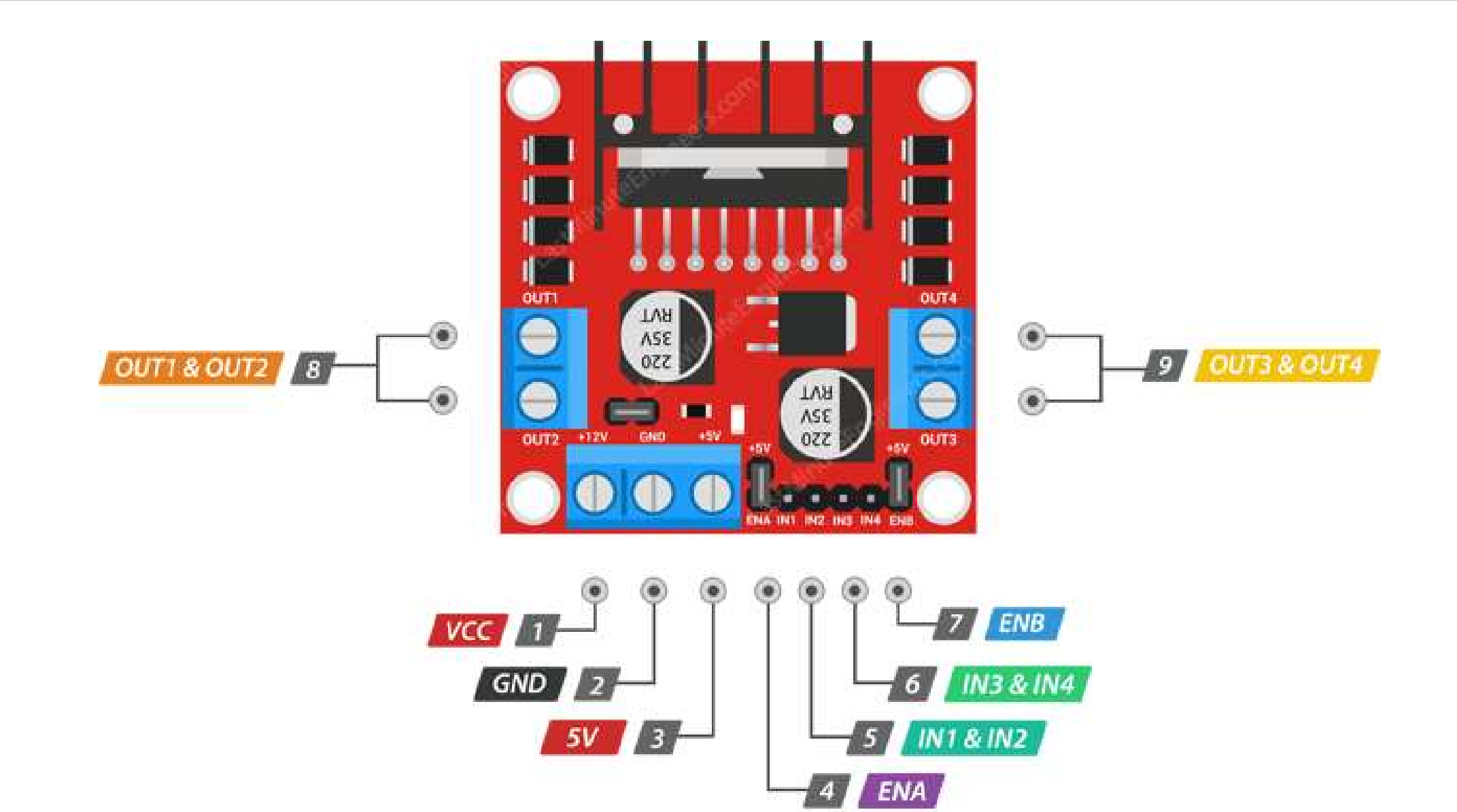

#### L298 Motor Driver: Power Pins

- The VS pin powers the internal H-Bridge, which drives the motors. This pin accepts input voltages ranging from 5 to 12V.
- The VSS pin is used to power the logic circuitry within the L298N IC, and can range between 5V and 7V.
- The GND pin is the common ground pin.

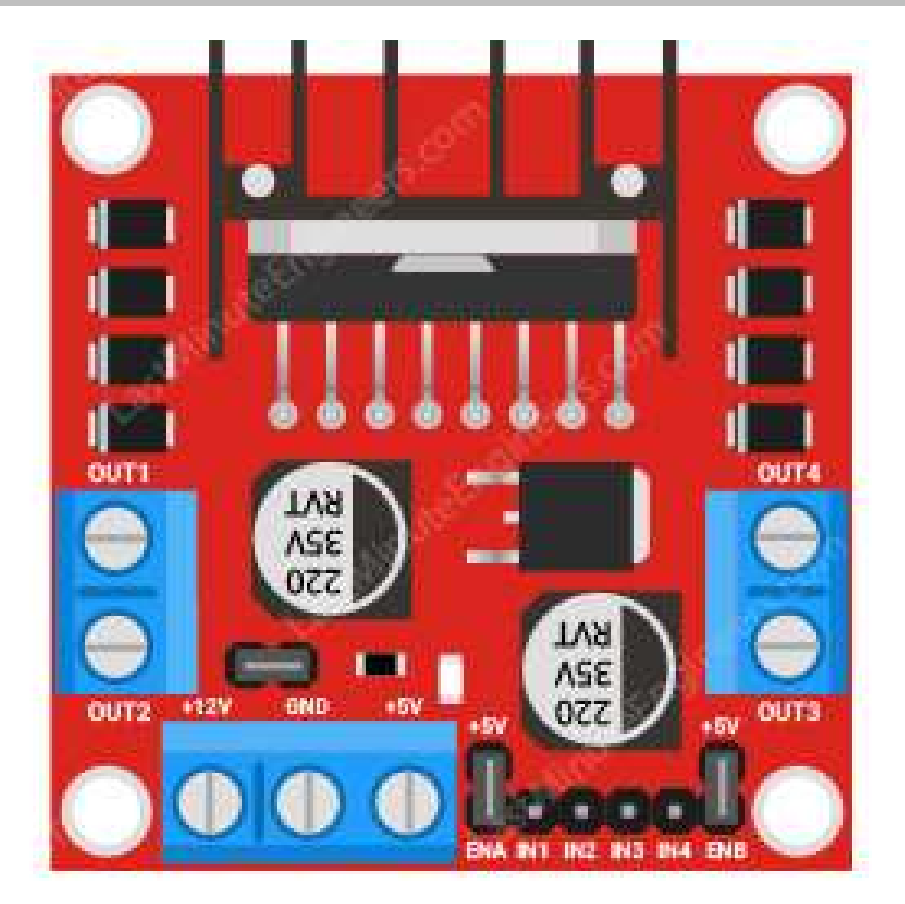

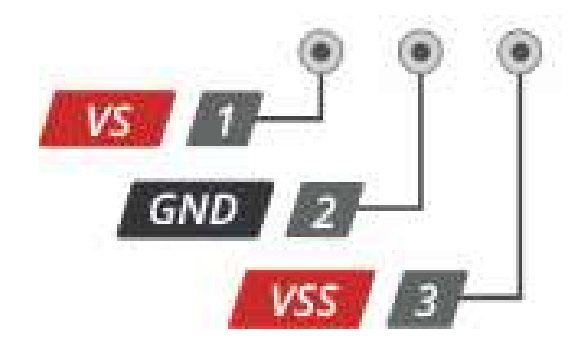

#### L298 Motor Driver: Output Pins

OUT1 & OUT2

- The output channels of the L298N motor driver, OUT1 and OUT2 for motor A and OUT3 and OUT4 for motor B.
- You can connect two 5-12V DC motors to these terminals.

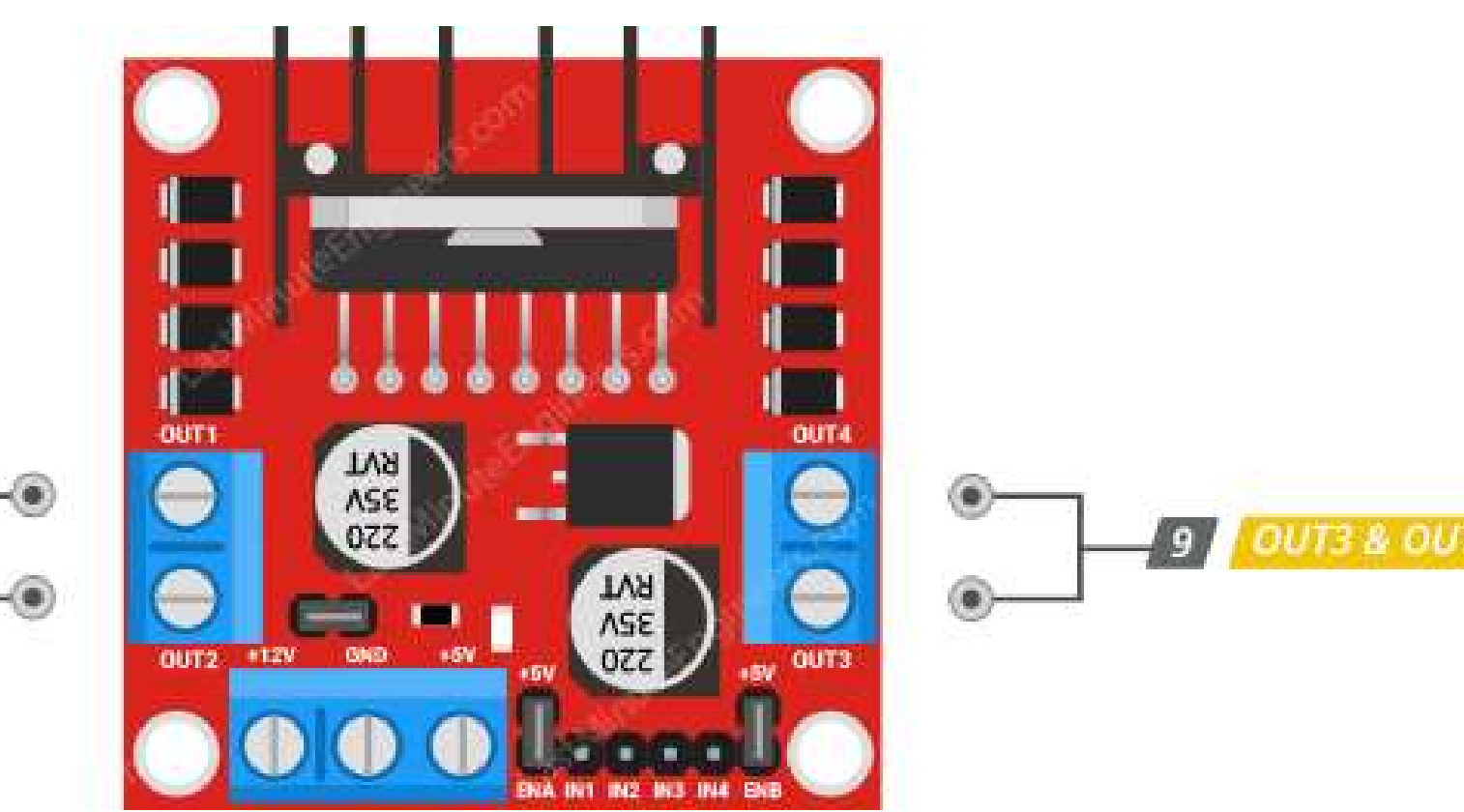

#### L298 Motor Driver: Direction Control Pins

- The IN1 and IN2 pins control the spinning direction of motor A.
- The IN3 and IN4 control the spinning direction of motor **B**.

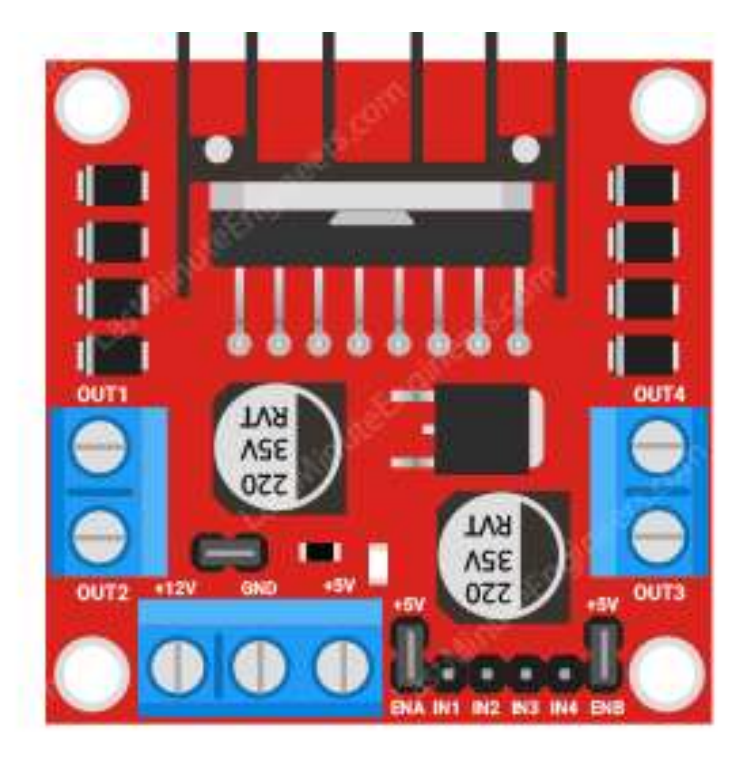

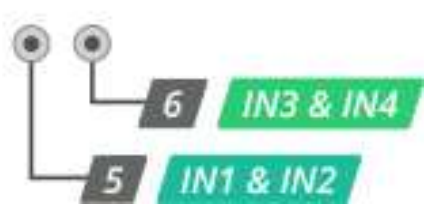

#### L298 Motor Driver: Direction Control Pins

 The spinning direction of the motor can be controlled by applying logic HIGH or logic LOW to these inputs.

| Input1   | Input2   | Spinning Direction |
|----------|----------|--------------------|
| Low (0)  | Low (0)  | Motor OFF          |
| High (1) | Low (0)  | Forward            |
| Low (0)  | High (1) | Backward           |
| High (1) | High (1) | Motor OFF          |

• The speed control pins ENA and ENB are used to turn on/off the motors and control their speed.

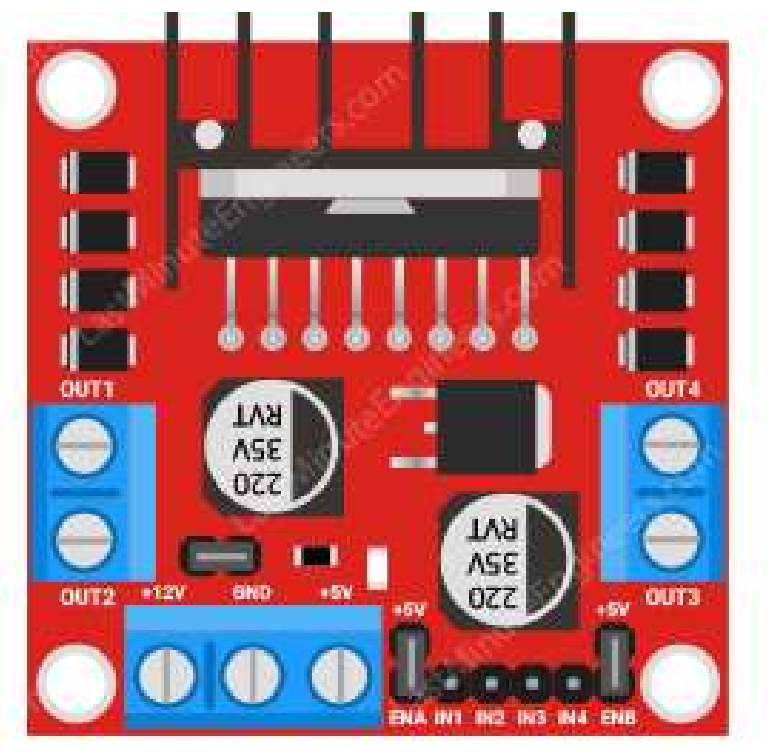

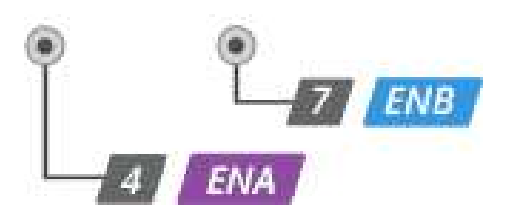

 Pulling these pins HIGH will cause the motors to spin, while pulling them LOW will stop them.

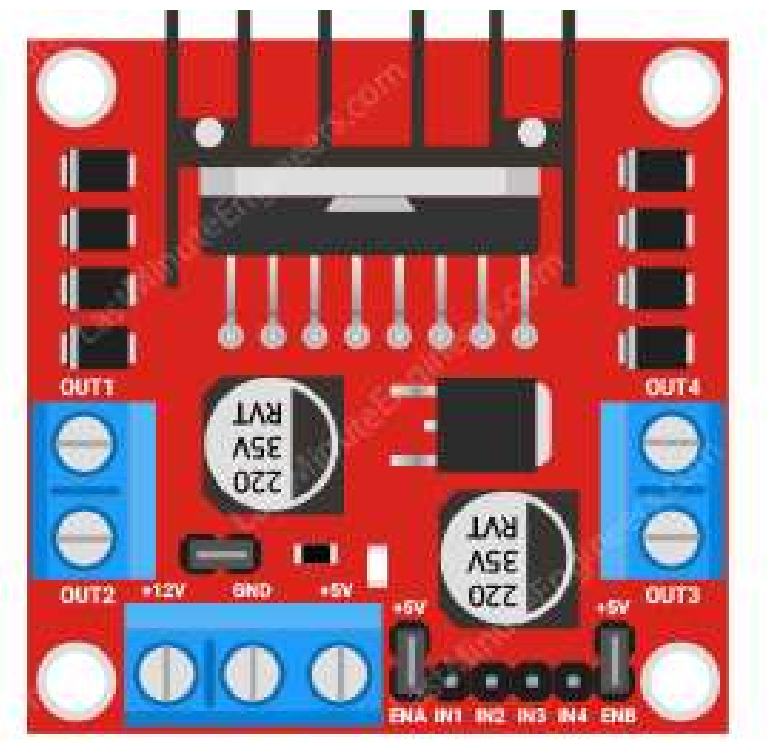

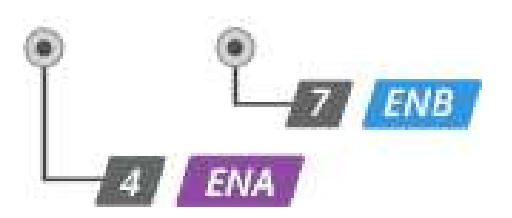

- The module usually comes with a jumper on these pins.
- When this jumper is in place, the motor spins at full speed.

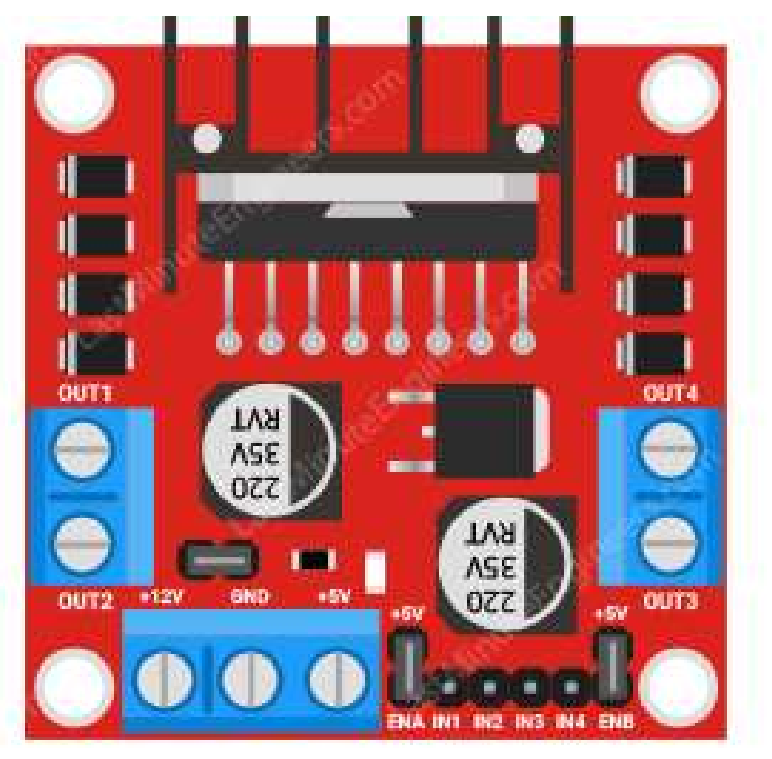

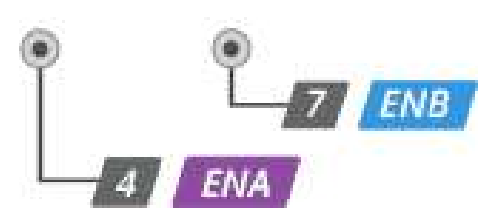

 If you want to control the speed of the motors programmatically, remove the jumpers and connect them to the Arduino's PWM-enabled pins.

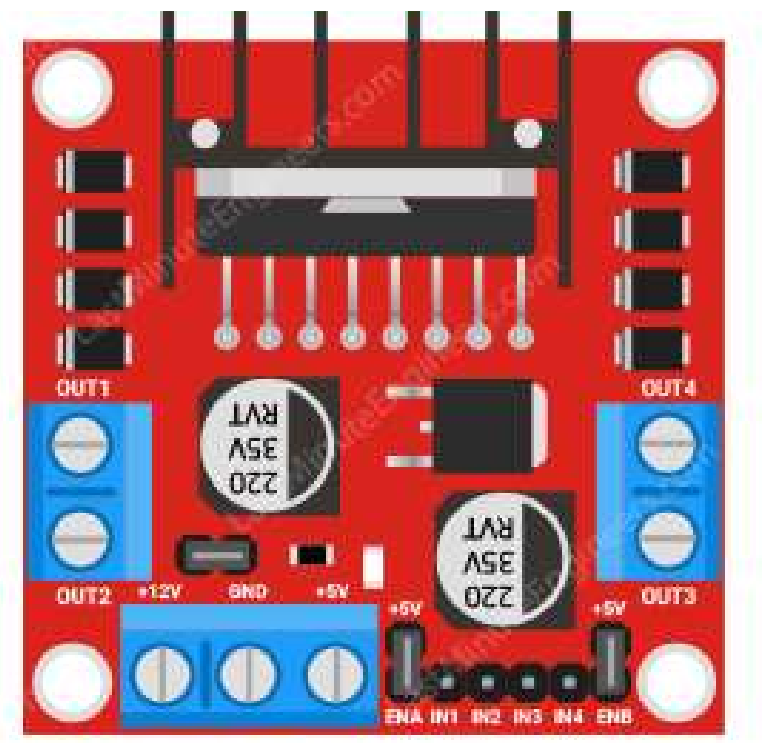

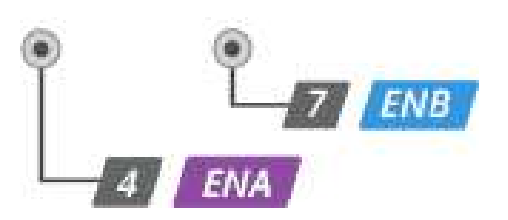

#### L298 Motor Driver: On-board 5V Regulator

- The module includes a 78M05 5V regulator that can be enabled or disabled via a jumper.
- When this jumper is in place, the 5V regulator is enabled.
- In this case, the 5V input acts as the output pin, delivering 5V 0.5A.

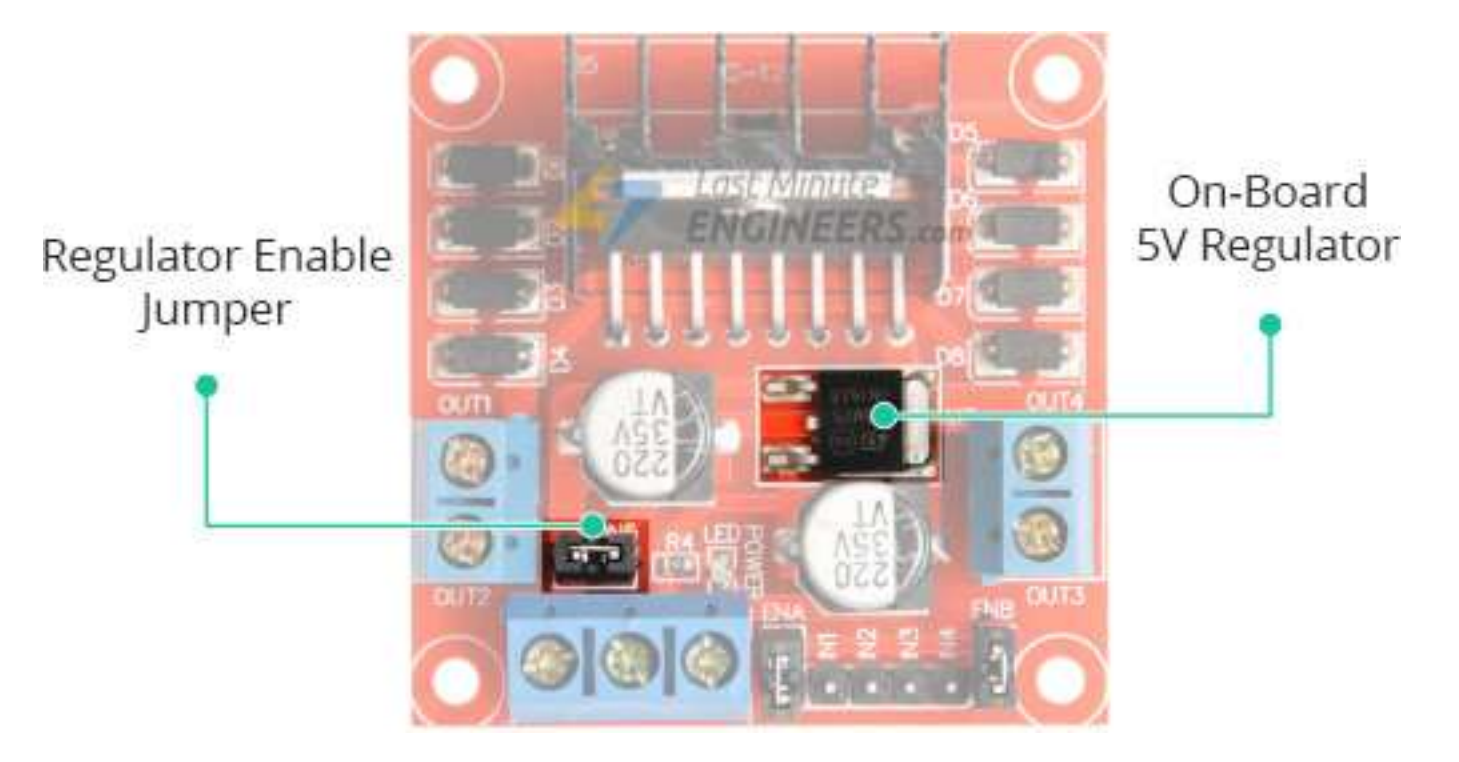

#### L298 Motor Driver: On-board 5V Regulator

- You can use VSS pin to power an Arduino that needs 5V power.
- If the motor power supply is less than 12V, keep the jumper in place.
- If it is greater than 12V, the jumper must be removed to prevent damage to the onboard 5V regulator.

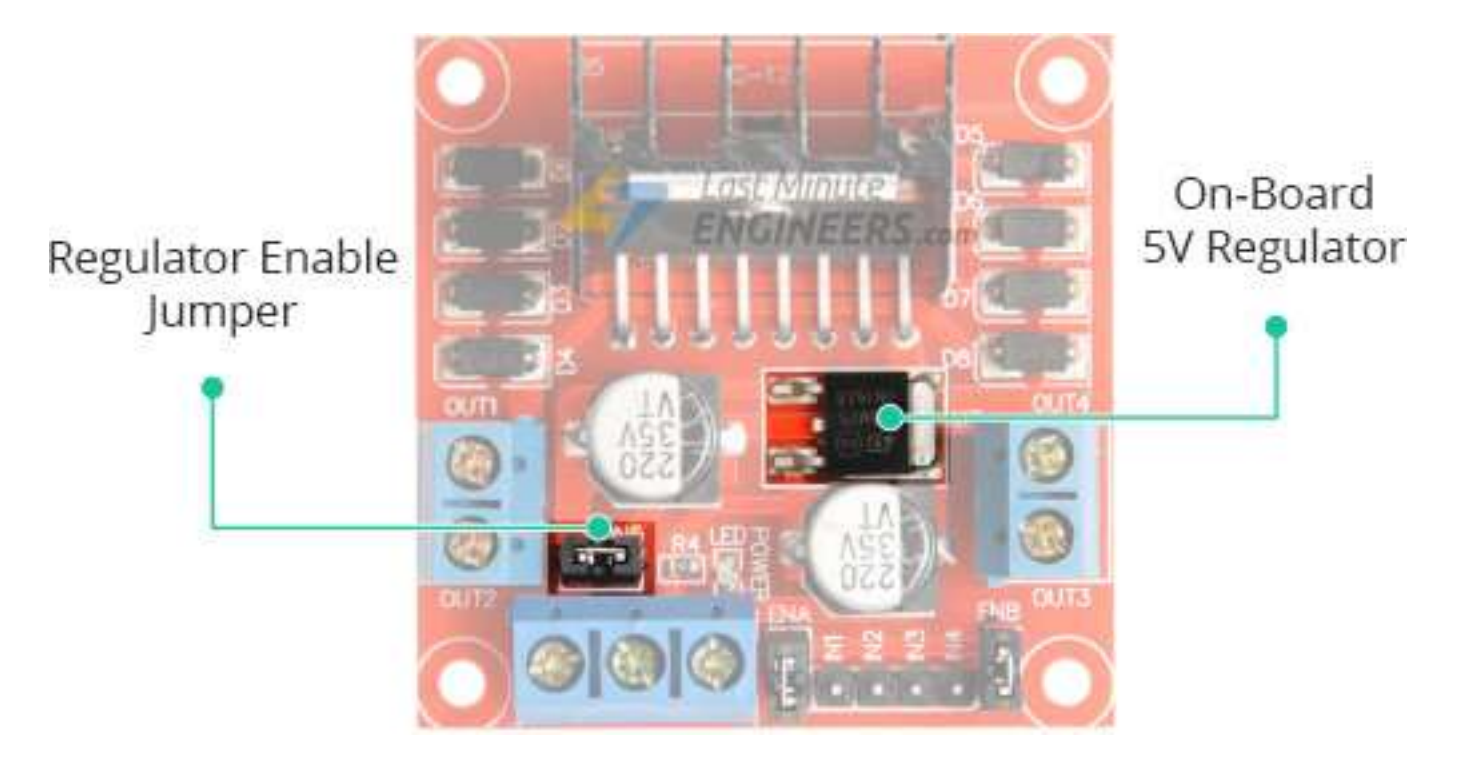

#### Lithium Li-ion 18650 Battery

• We will use three 3.7V 18650 batteries in series to power L298 module.

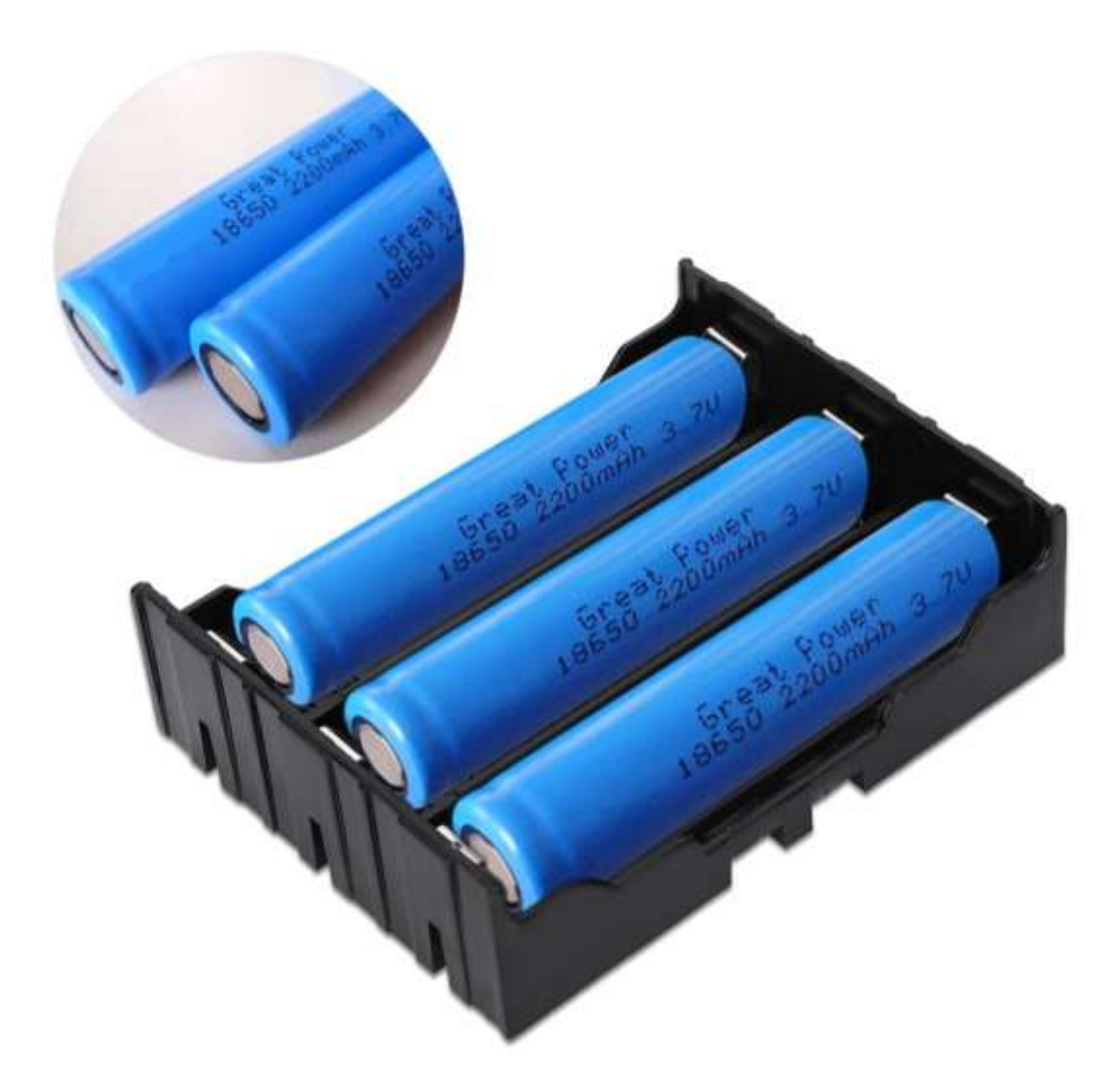

#### Lithium Li-ion 18650 Battery

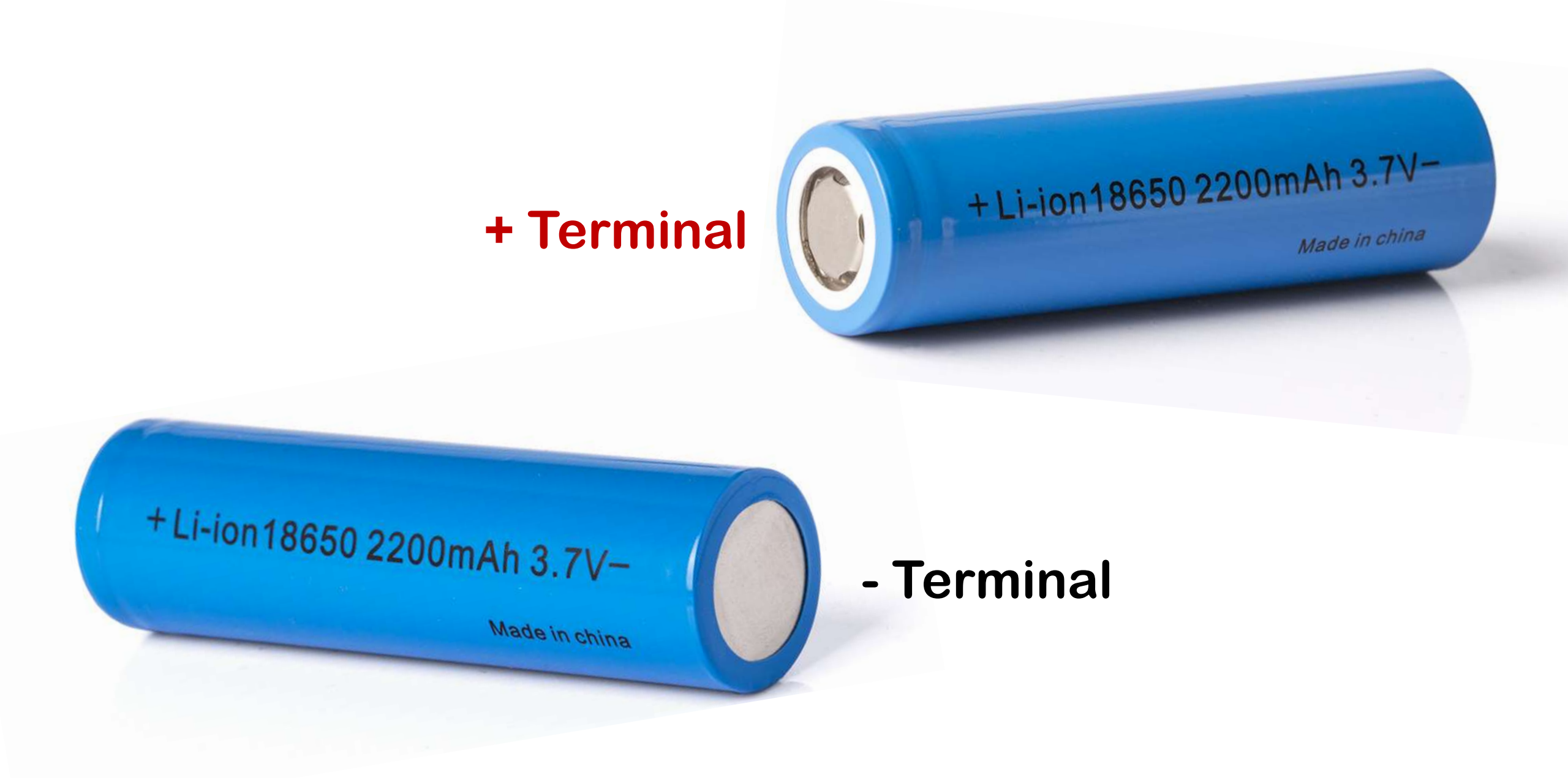

#### Remote Car: IR Remote Control

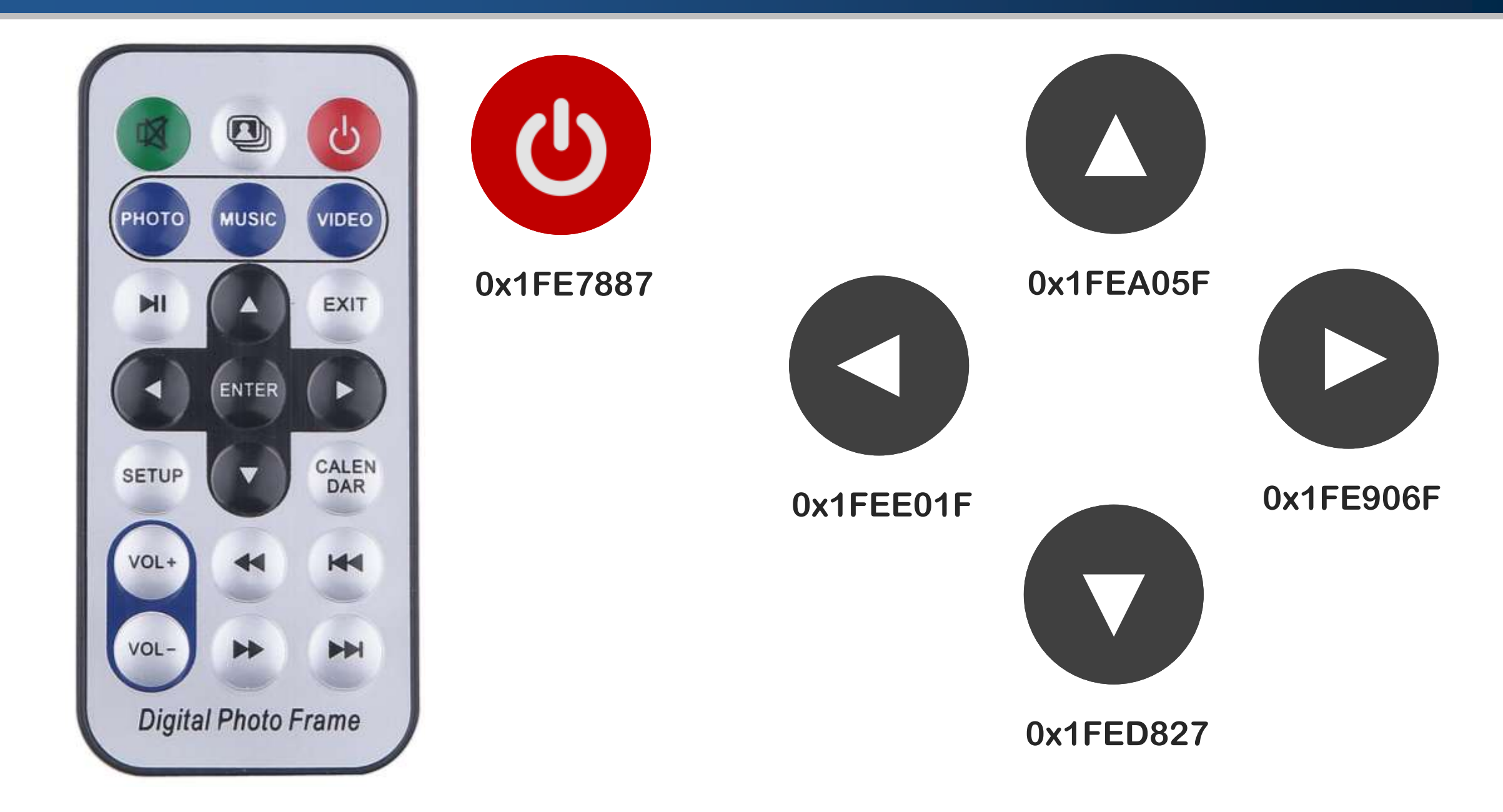

#### Remote Car: IR Receiver

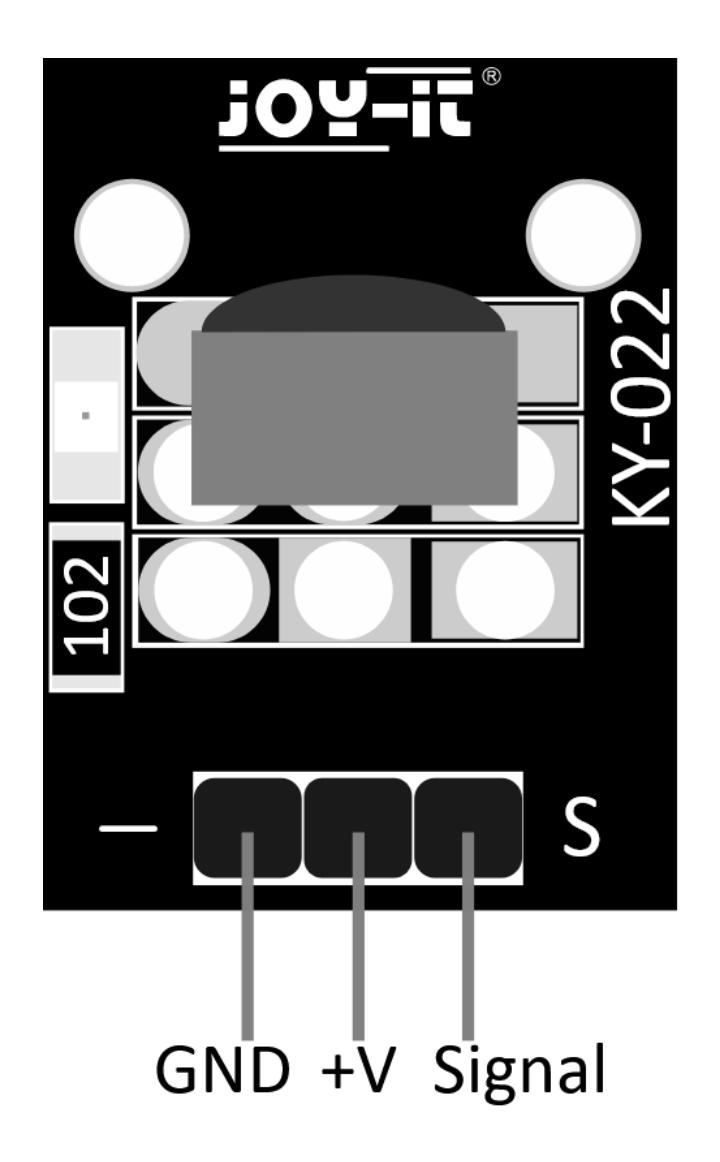

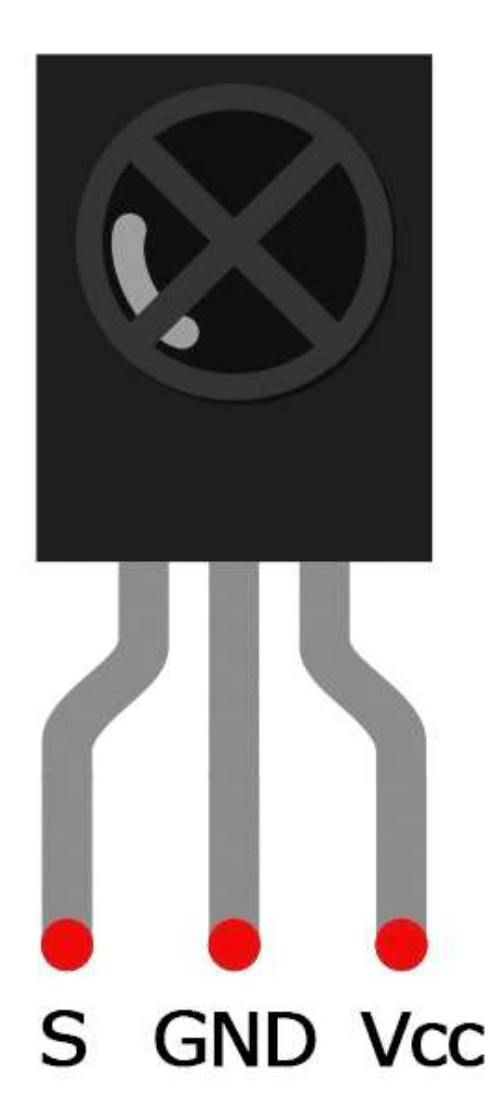

#### Remote Car: Circuit

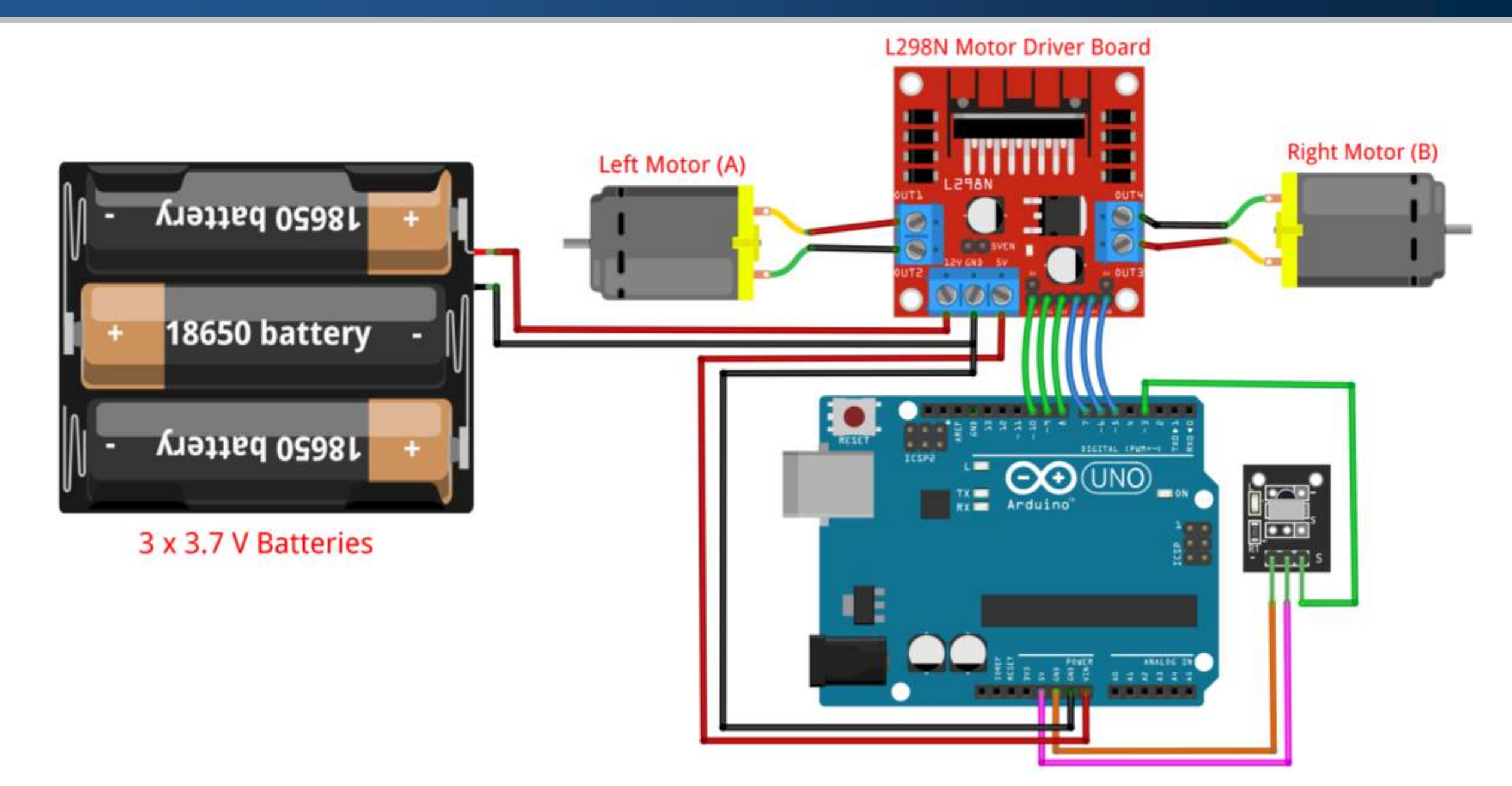

#### Remote Car: Components

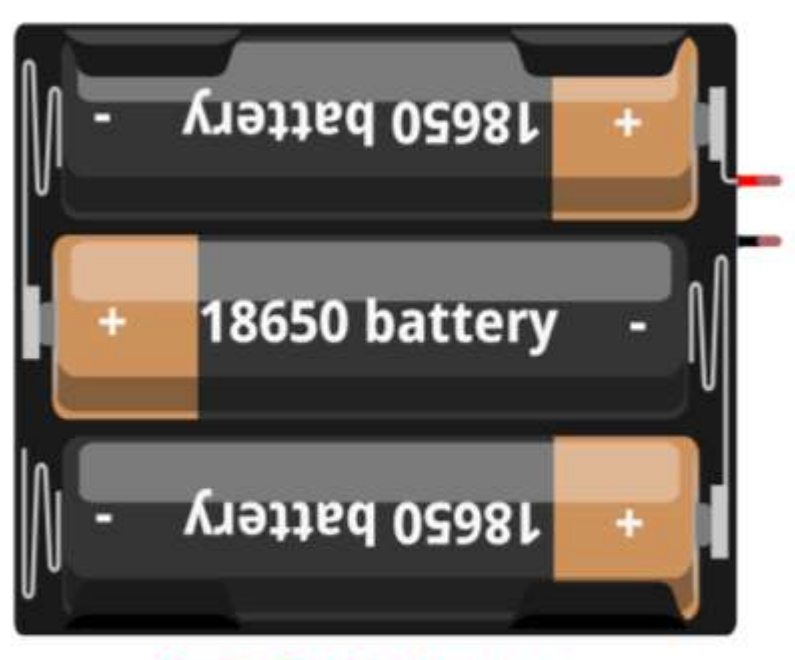

3 x 3.7 V Batteries

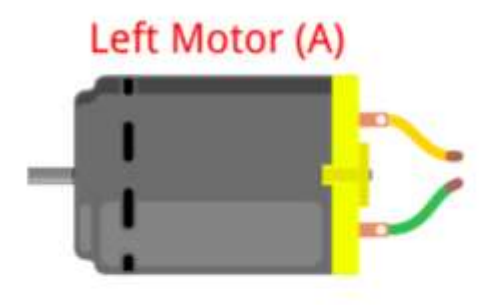

L298N Motor Driver Board

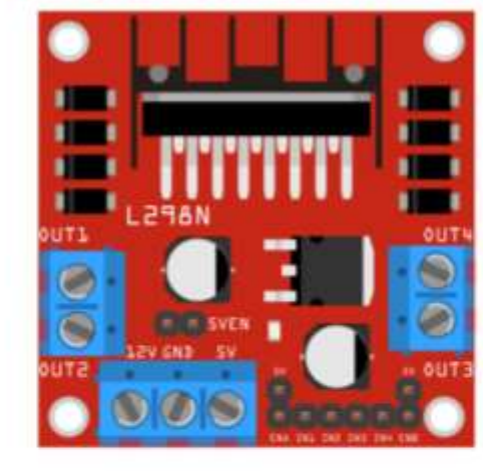

Right Motor (B)

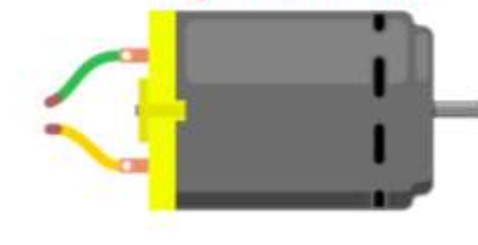

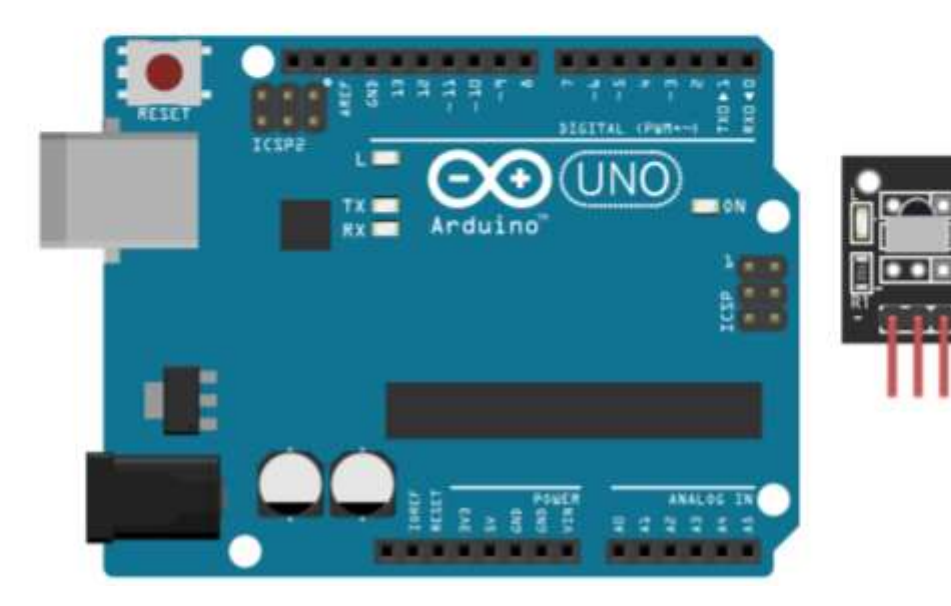

1. Connect the Left Motor (A) to OUT1 and OUT2 on L298N.

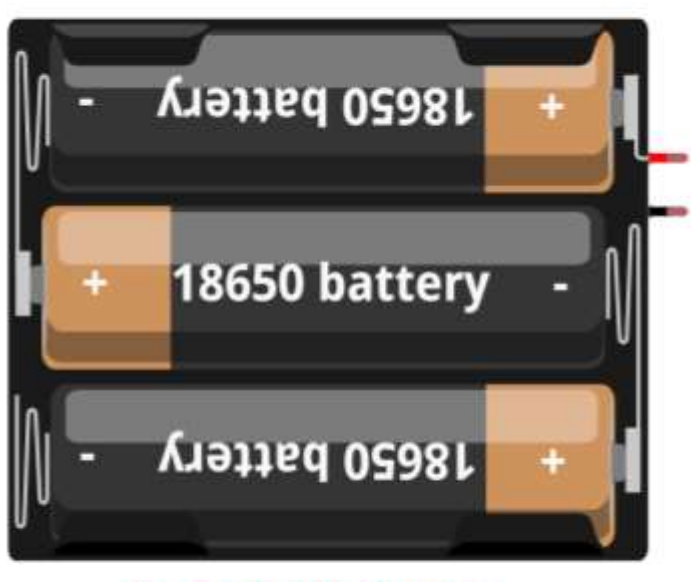

3 x 3.7 V Batteries

# Left Motor (A)

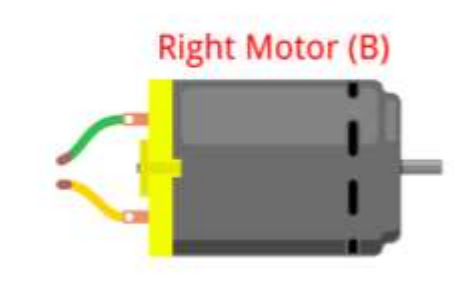

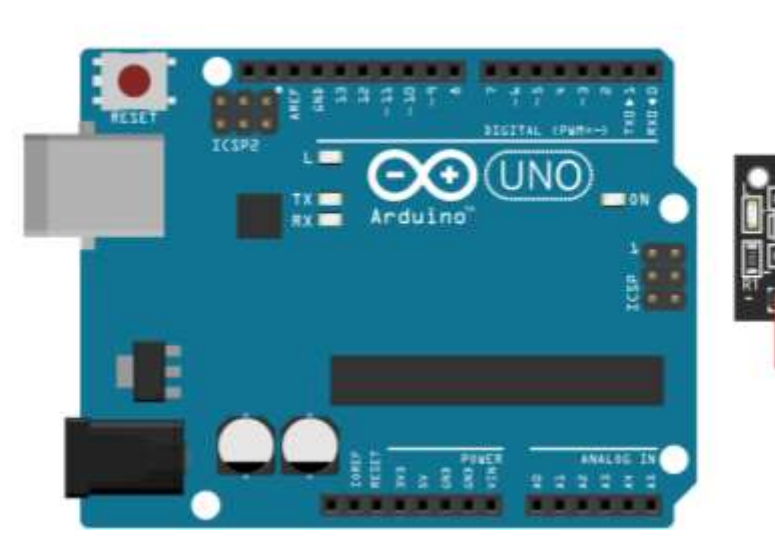

L298N Motor Driver Board

2. Connect the Right Motor (B) to OUT3 and OUT4 on L298N.

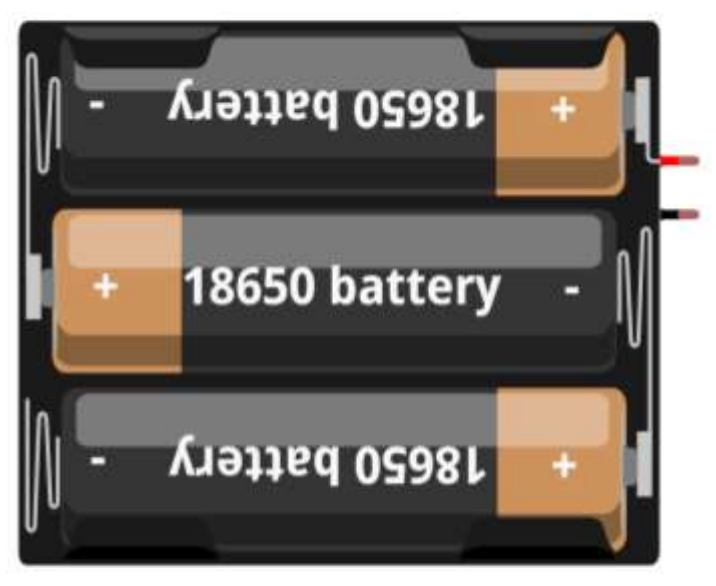

3 x 3.7 V Batteries

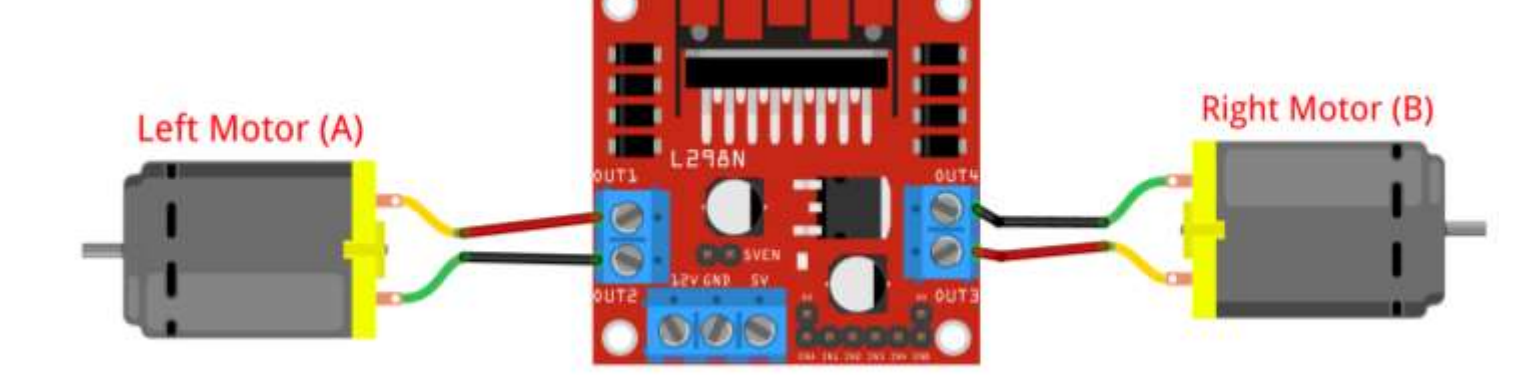

L298N Motor Driver Board

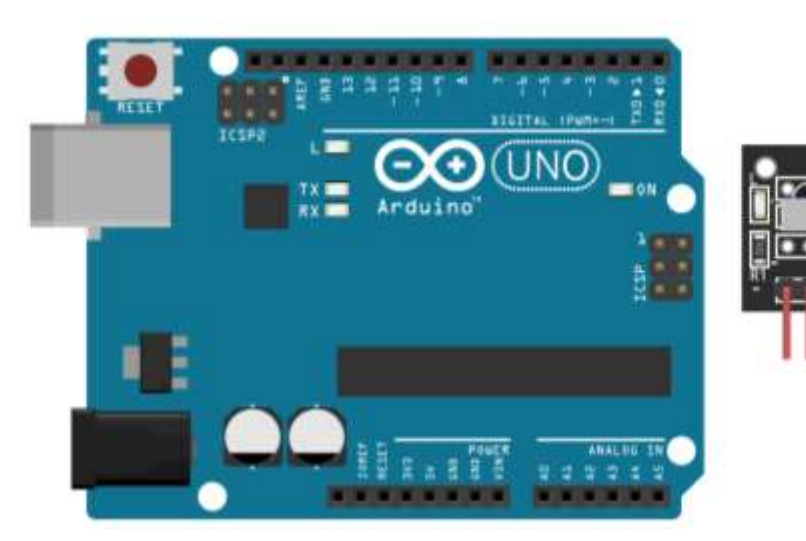

3. Connect the Positive Terminal (+) of Battery to 12V on L298N.

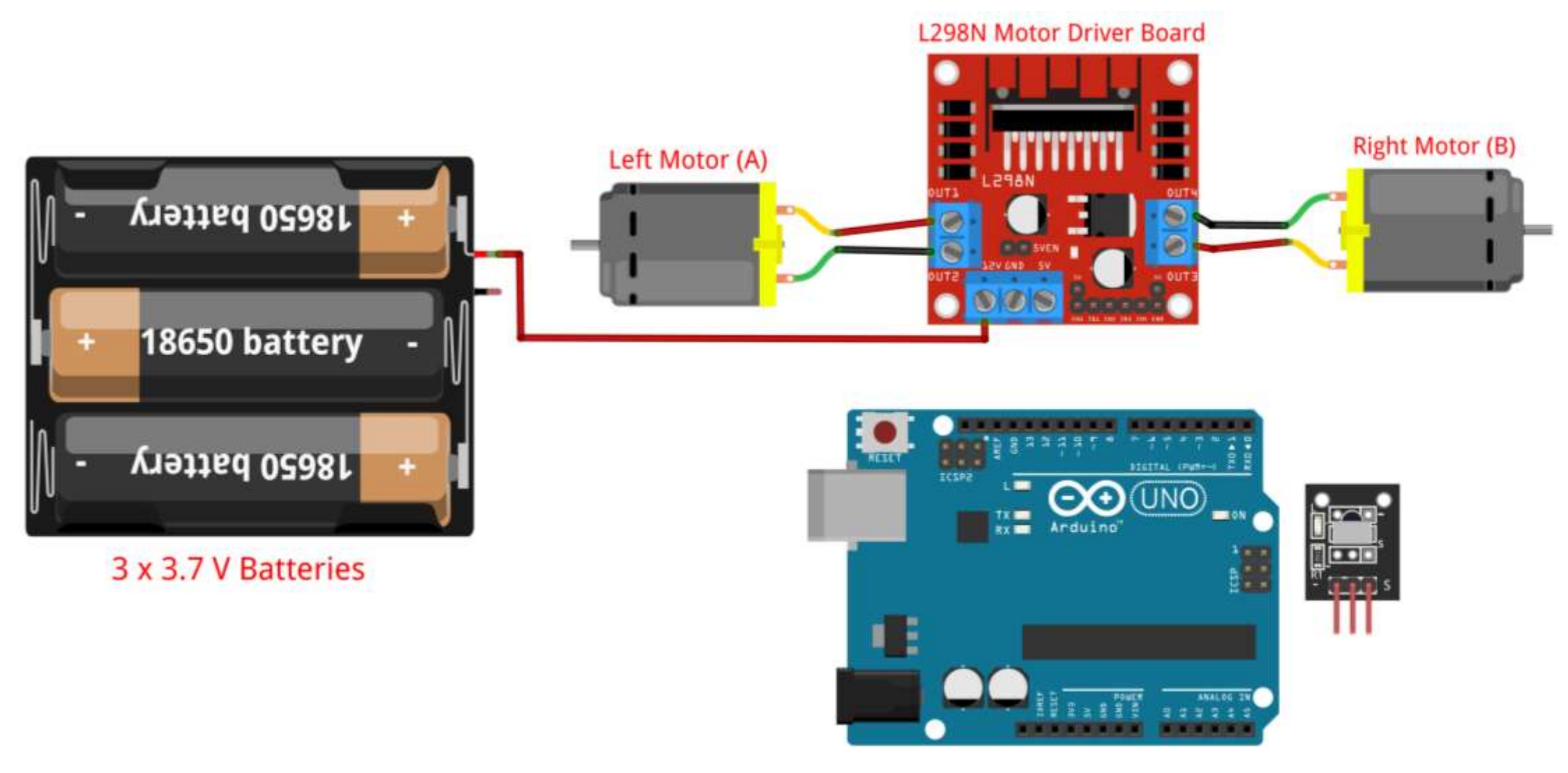

4. Connect the Negative Terminal (-) of Battery to GND pin on L298N.

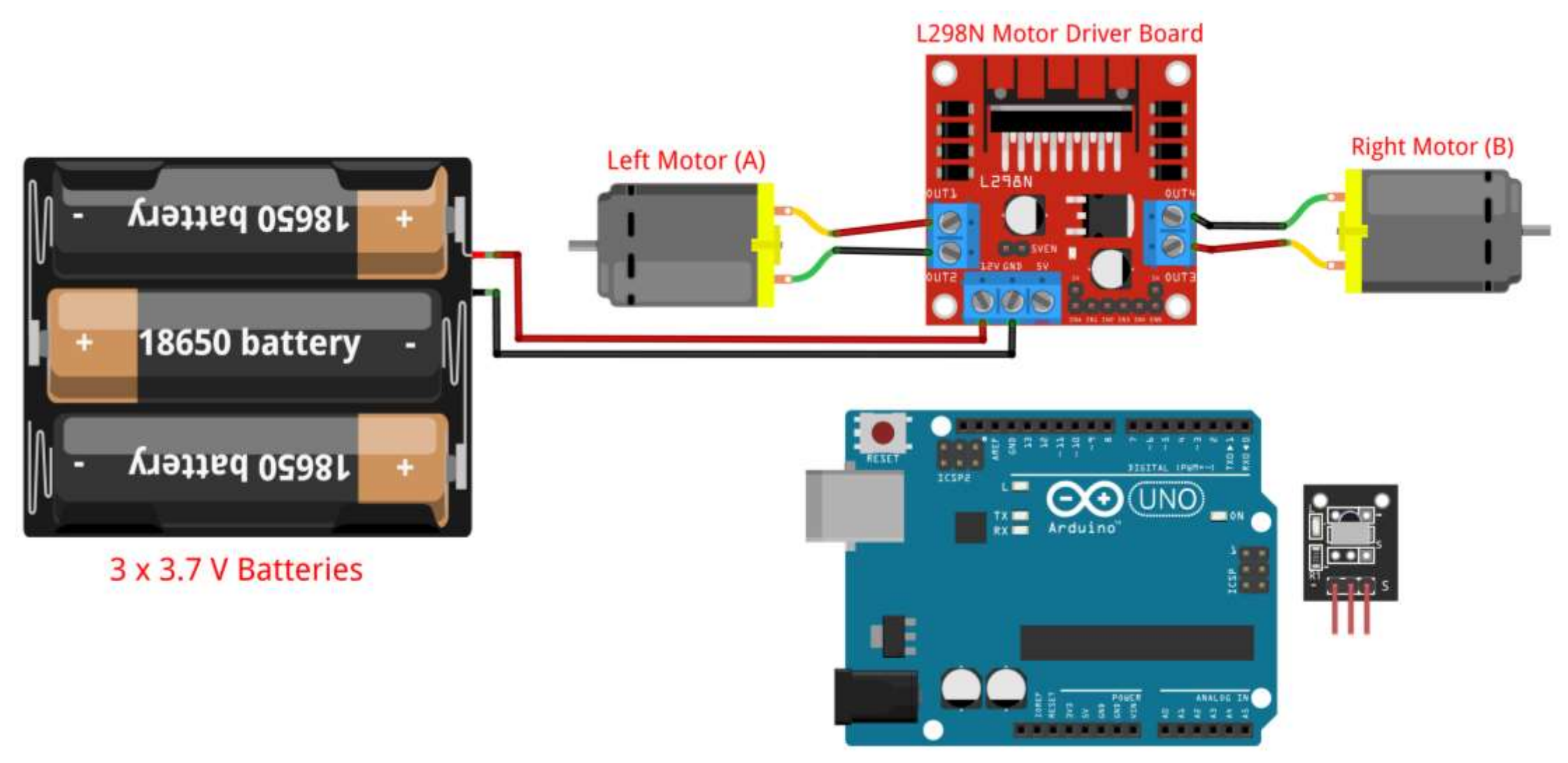

5. Connect the 5V of L298N to VIN pin on Arduino.

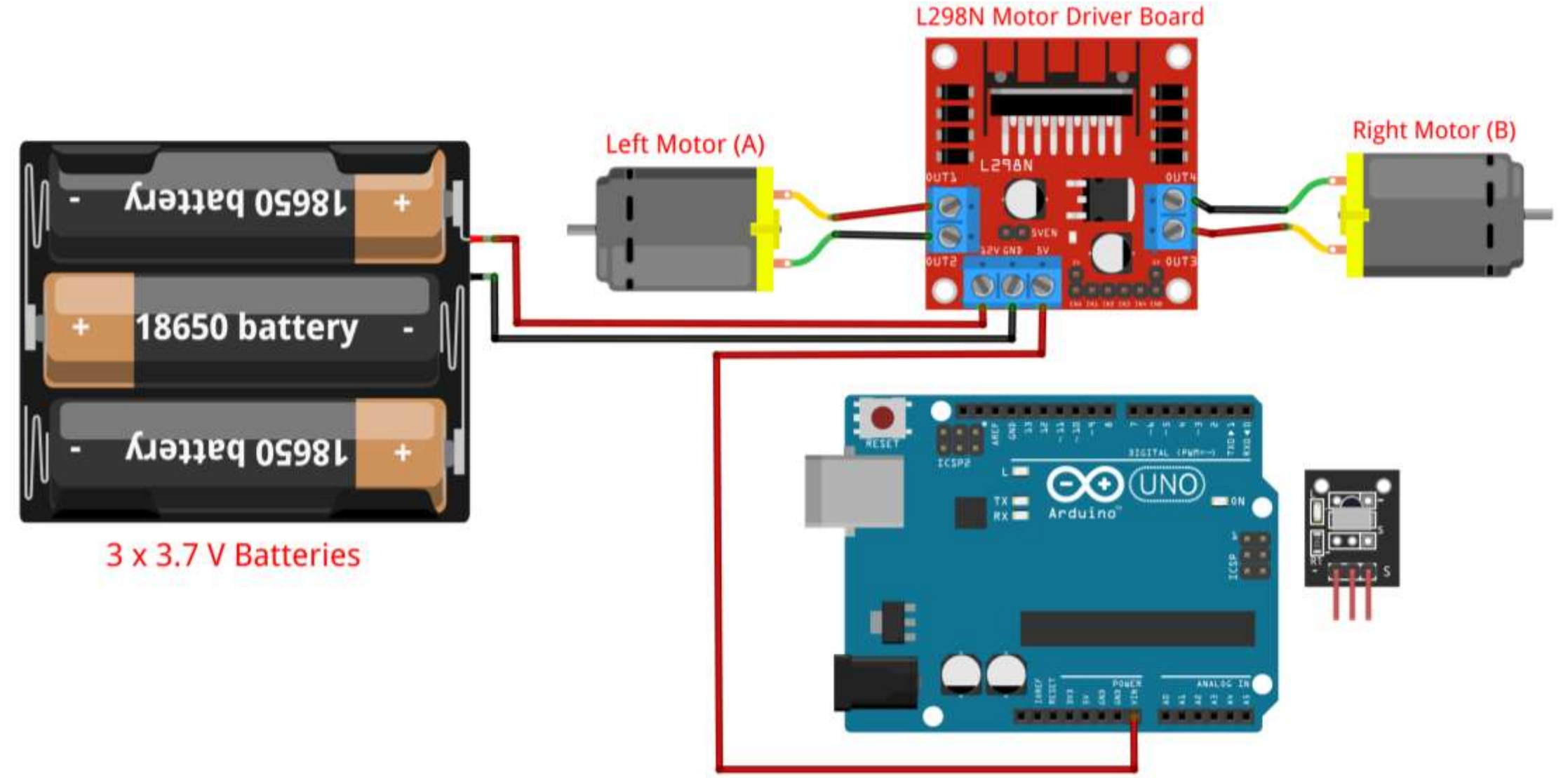

6. Connect the GND of L298N to GND pin on Arduino.

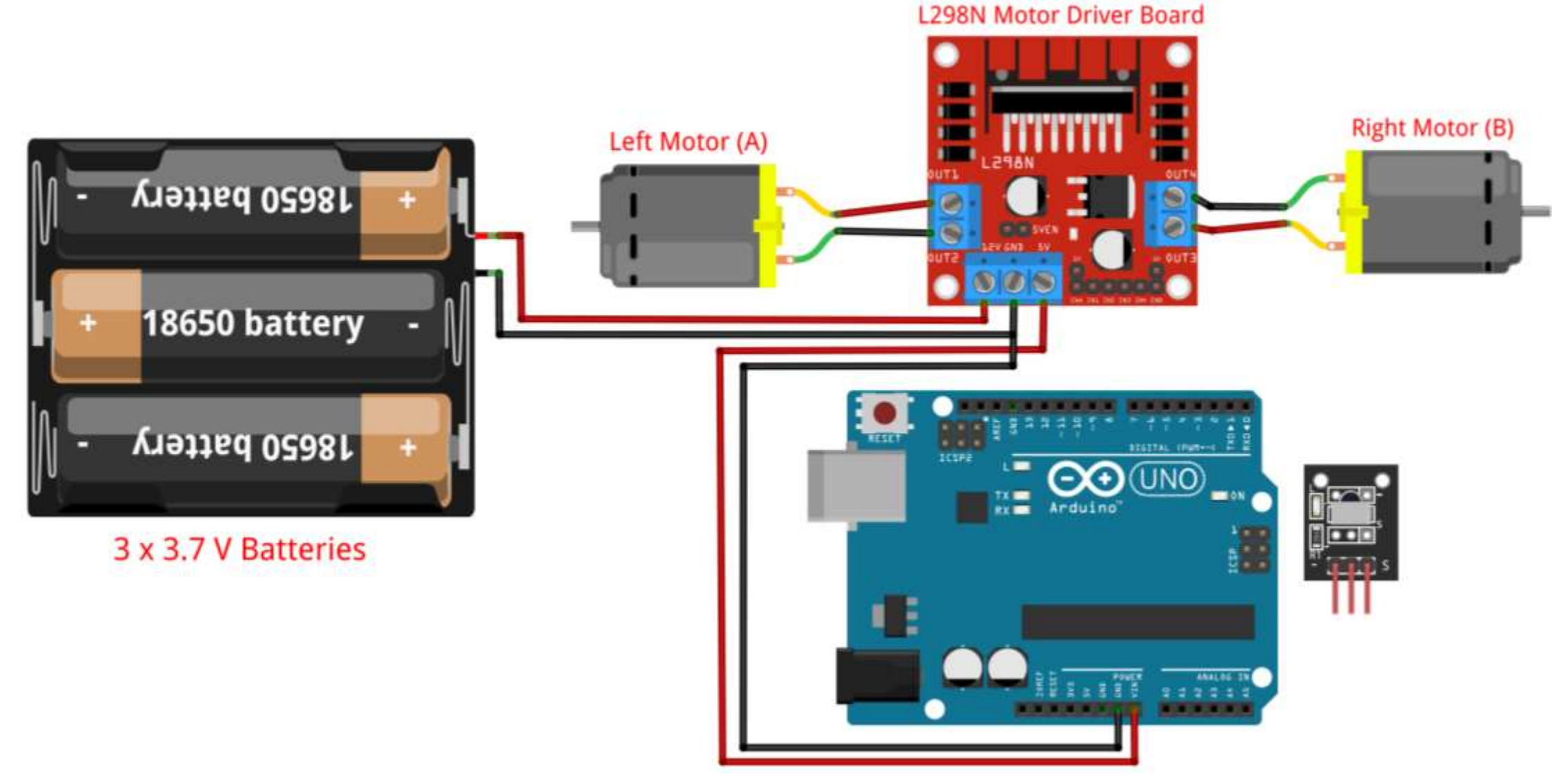

7. Connect the ENA of L298N to pin 10 on Arduino.

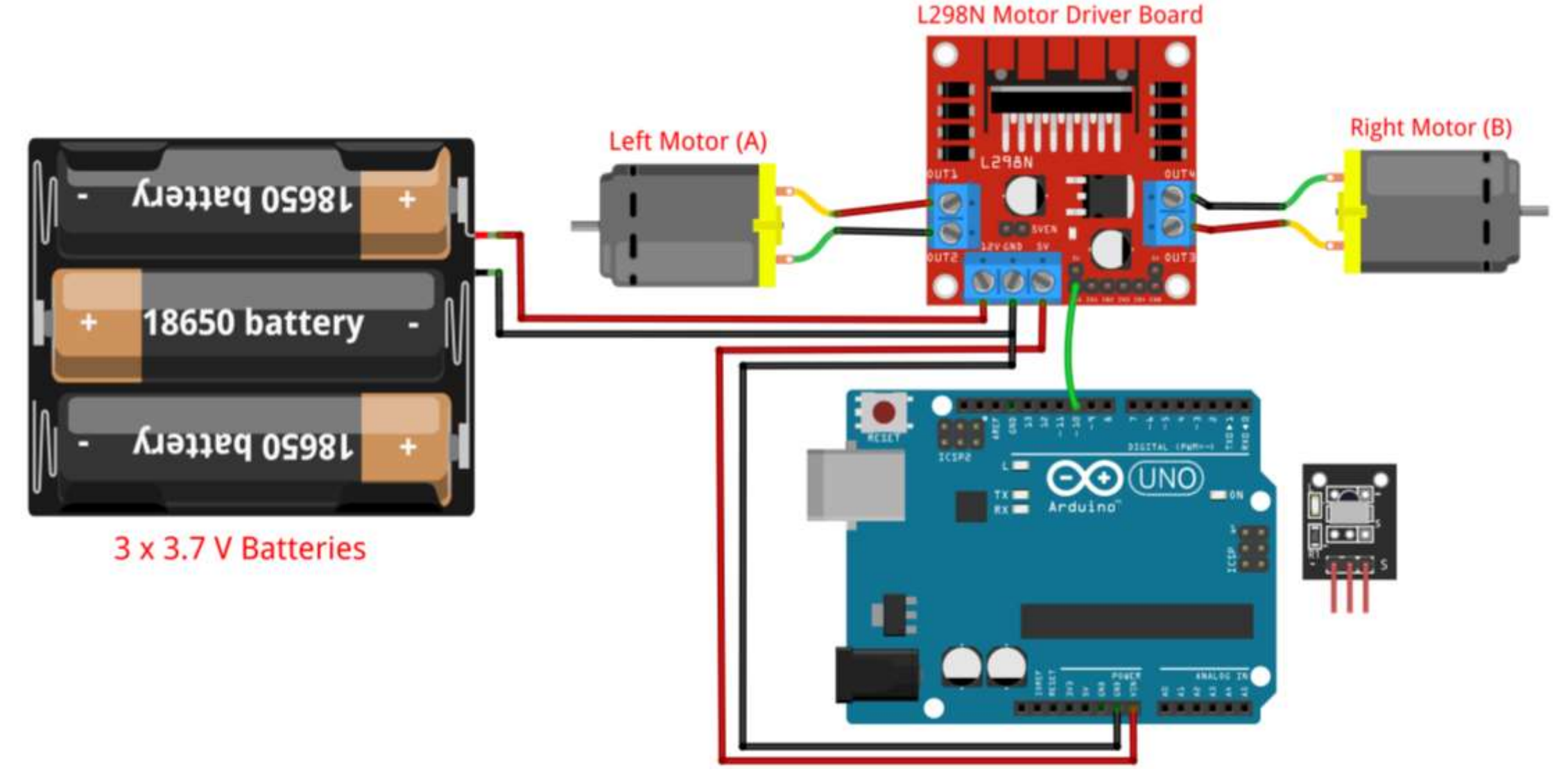

8. Connect the IN1 of L298N to pin 9 on Arduino.

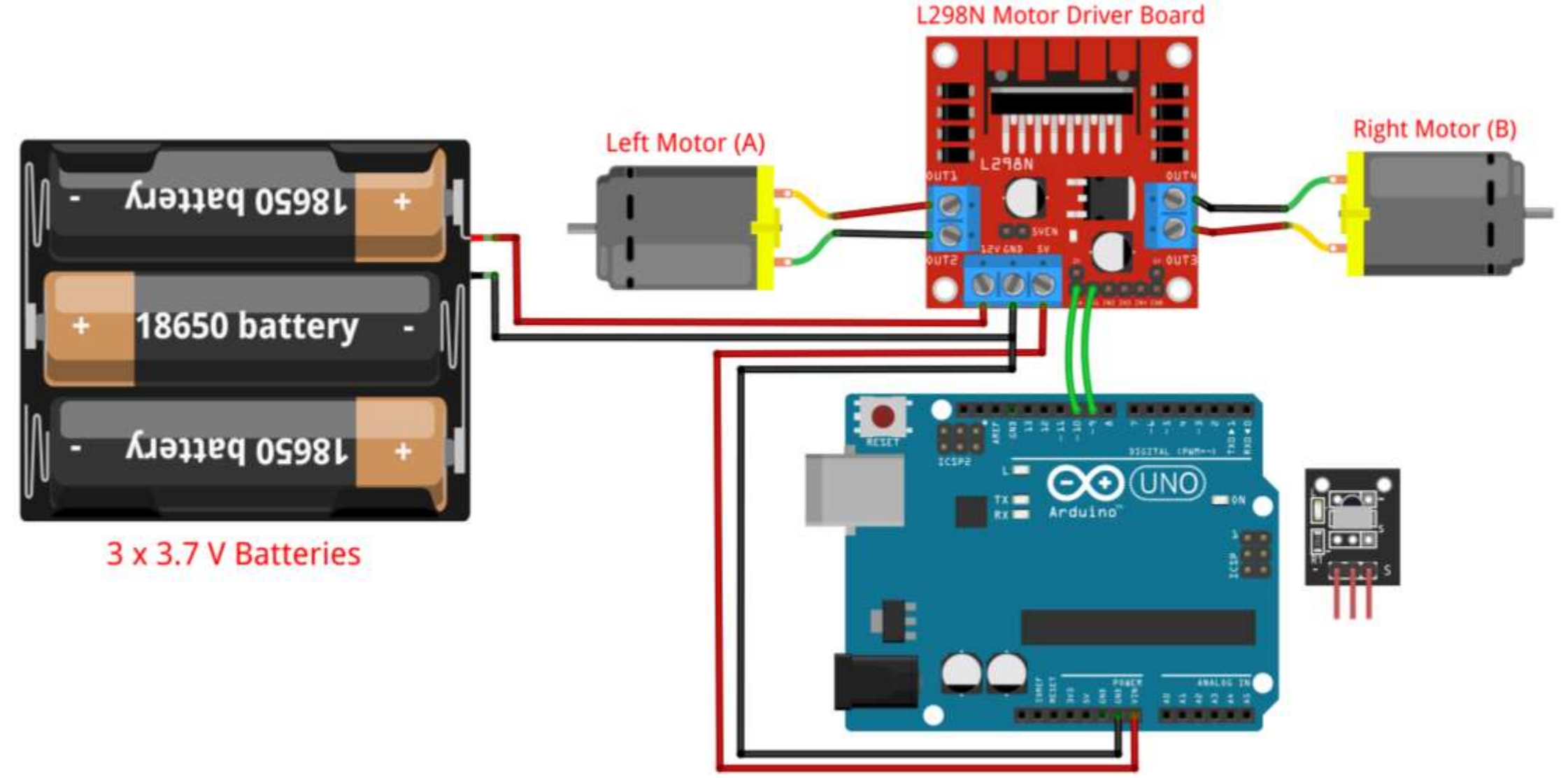

9. Connect the IN2 of L298N to pin 8 on Arduino.

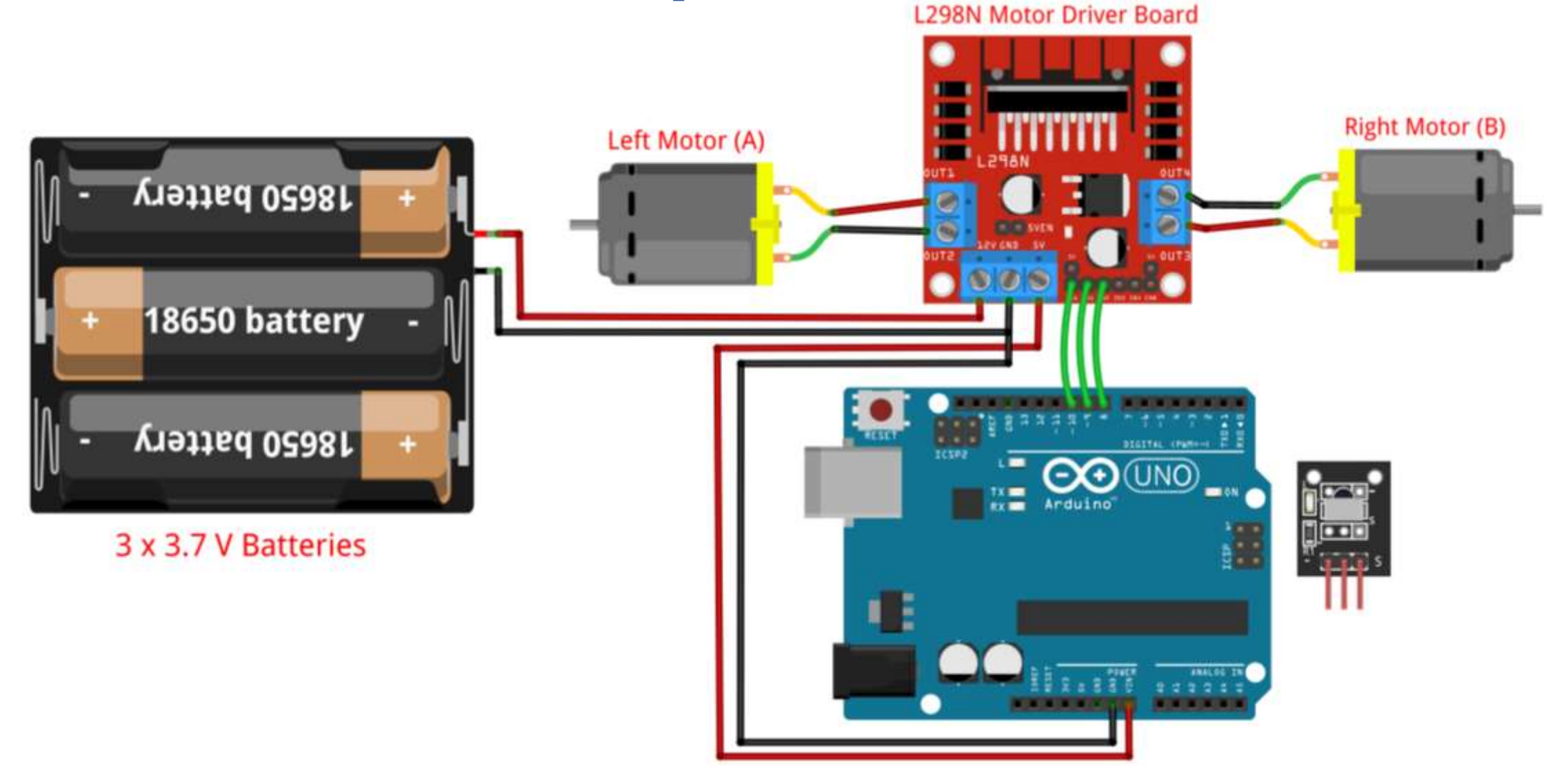

10. Connect the IN3 of L298N to pin 7 on Arduino.

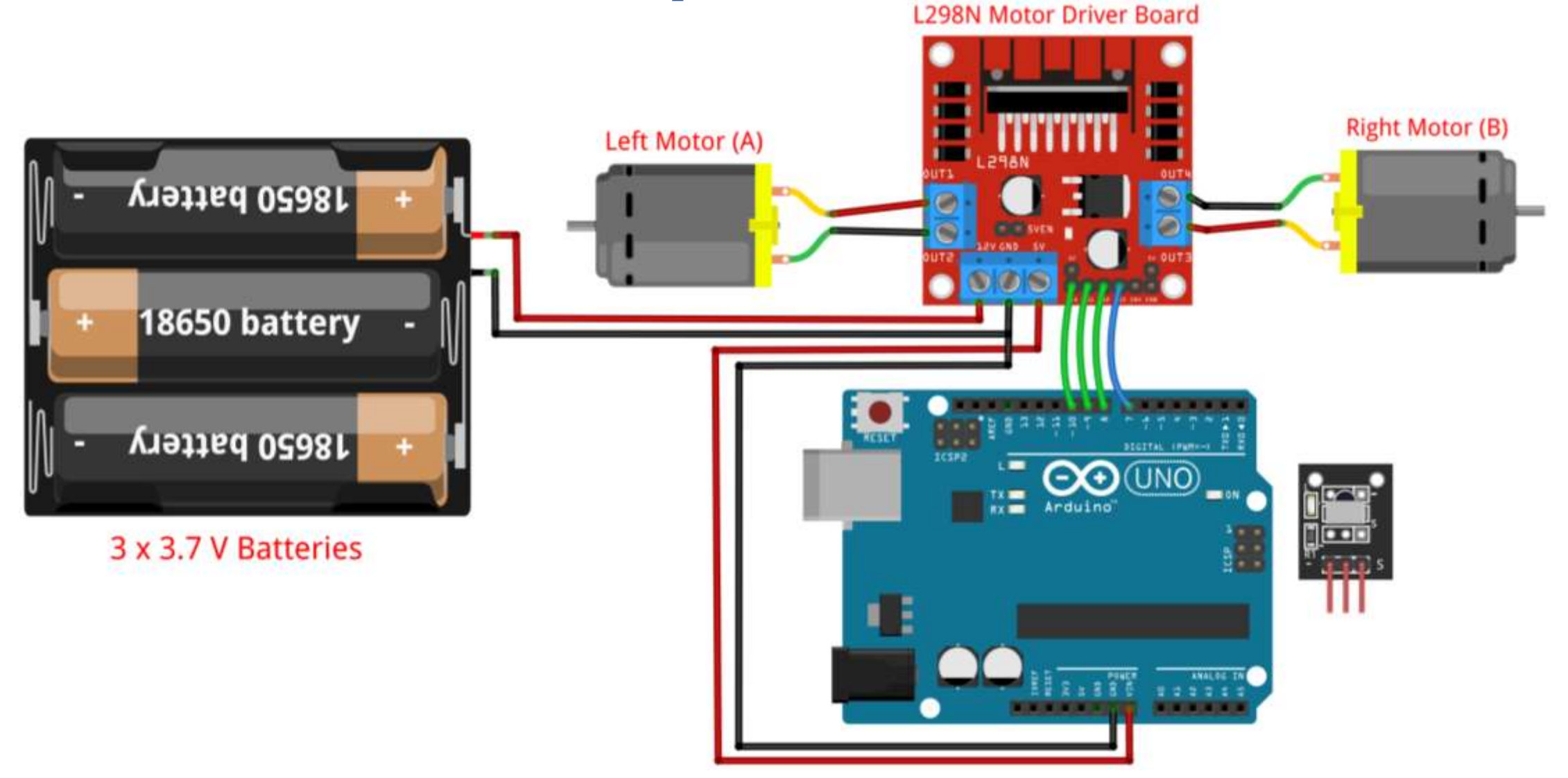

11. Connect the IN4 of L298N to pin 6 on Arduino.

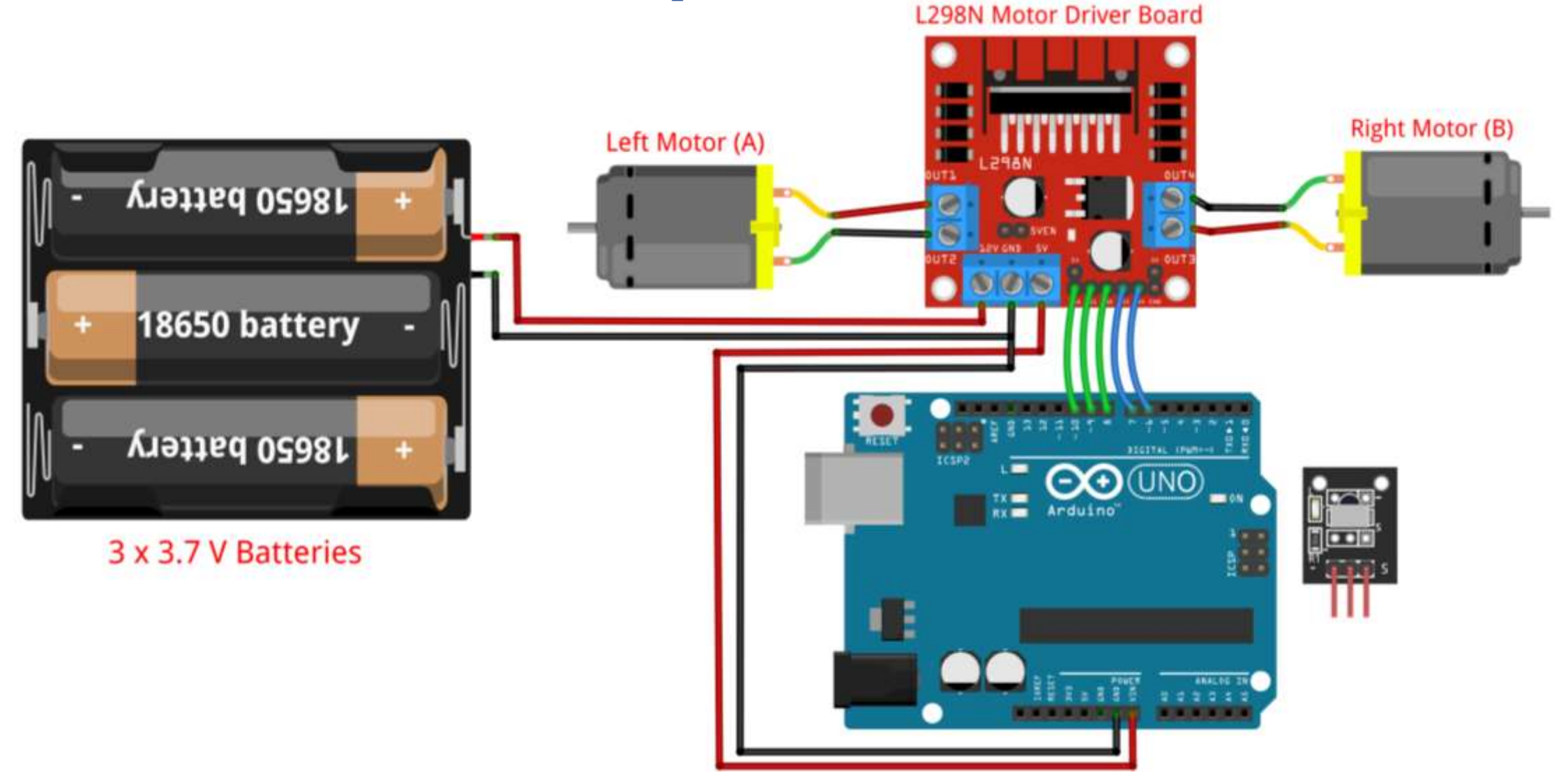

12. Connect the ENB of L298N to pin 5 on Arduino.

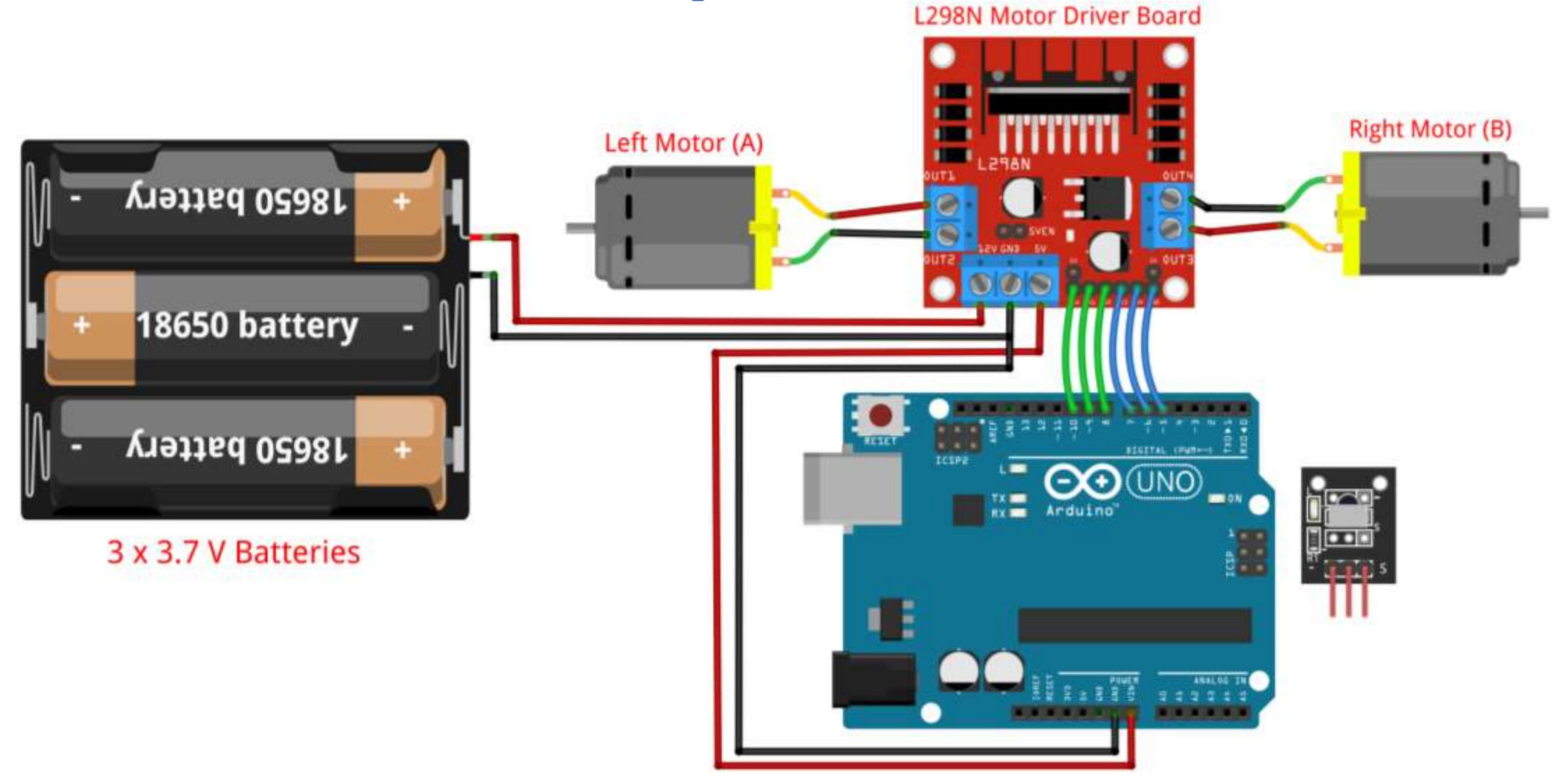

13. Connect the GND pin (-) of IR Receiver to GND on Arduino.

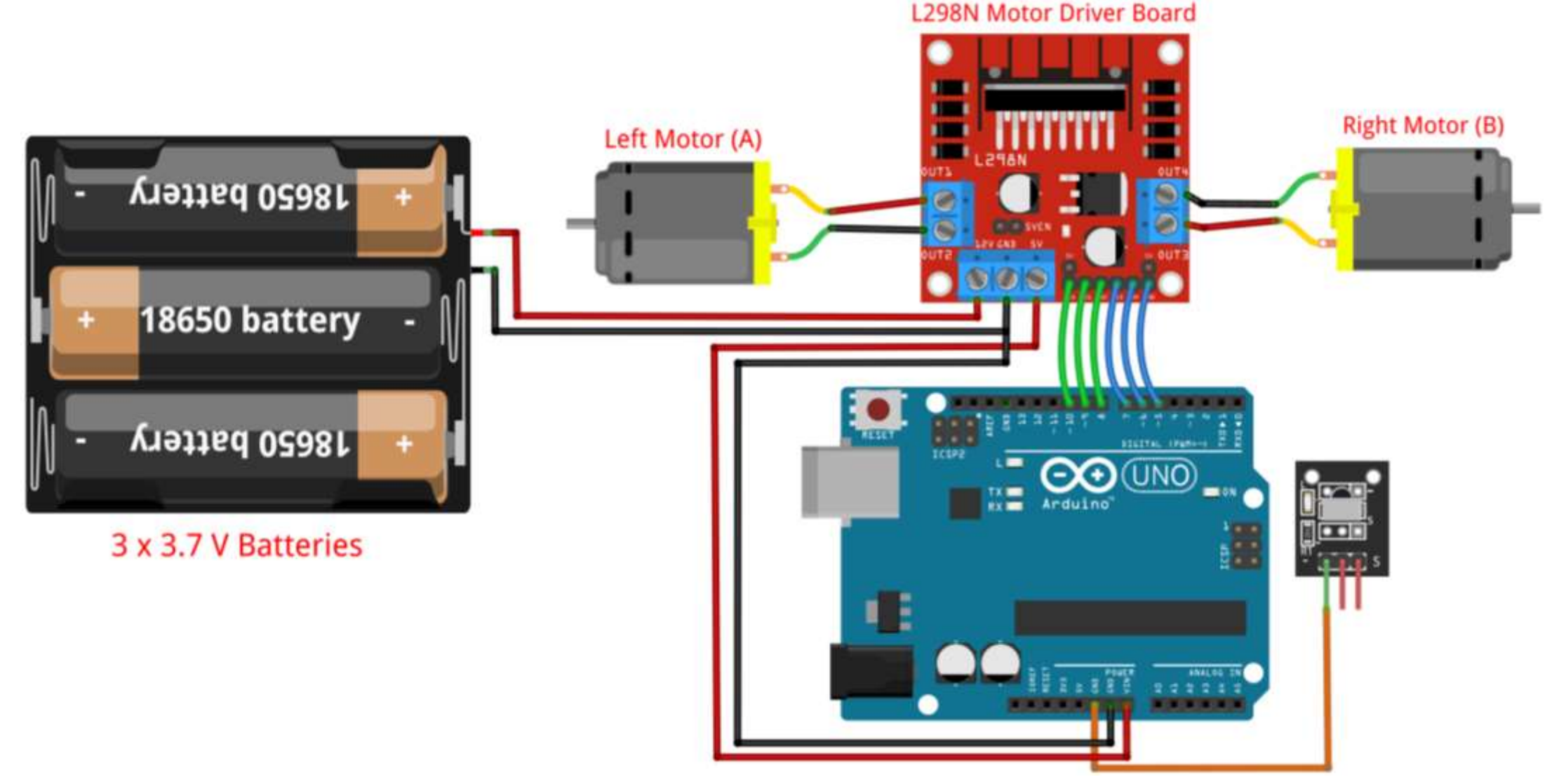

14. Connect the VCC pin of IR Receiver to 5V OR 3.3V on Arduino.

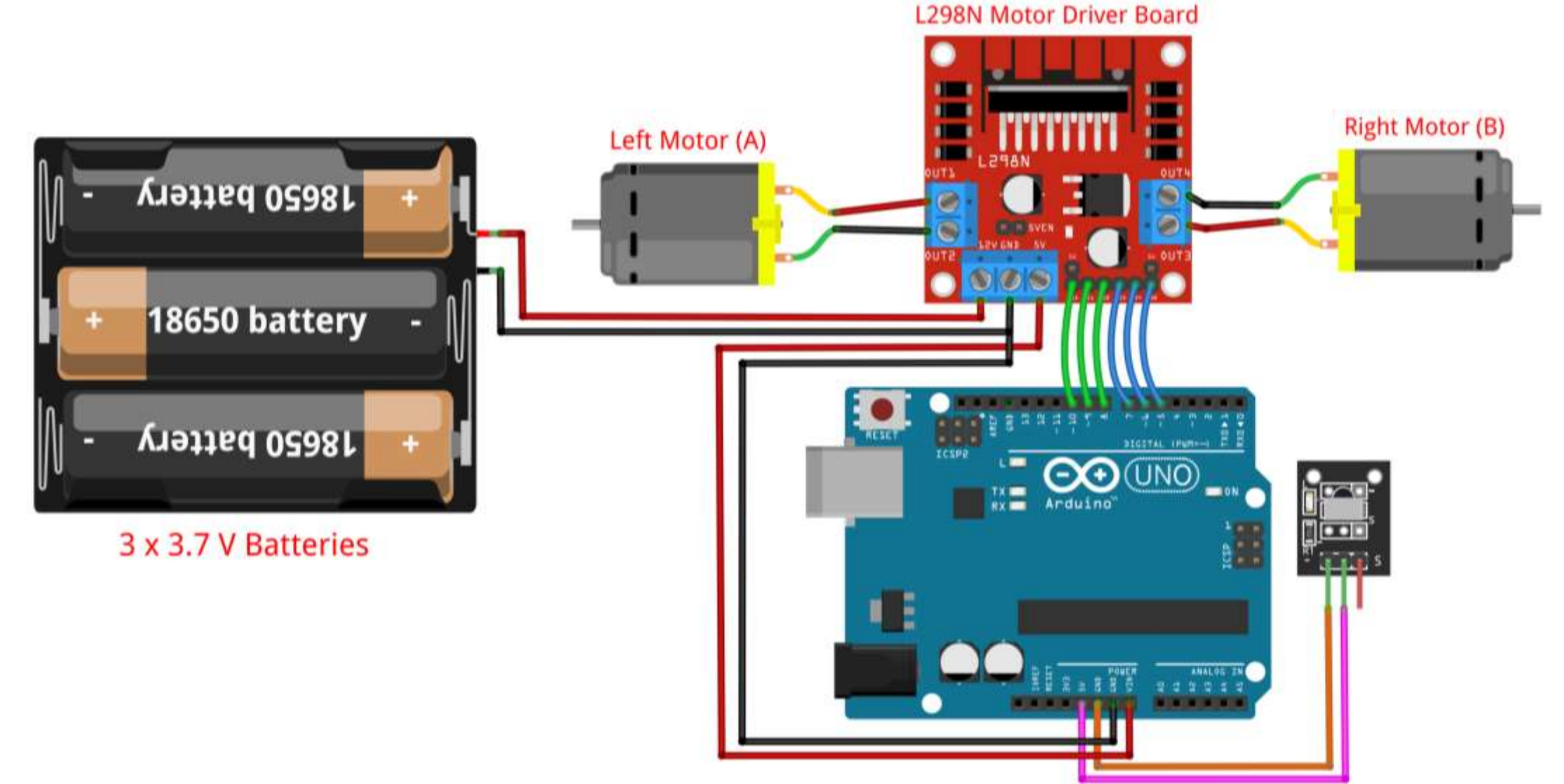

15. Connect the Signal pin (S) of IR Receiver to pin 3 on Arduino.

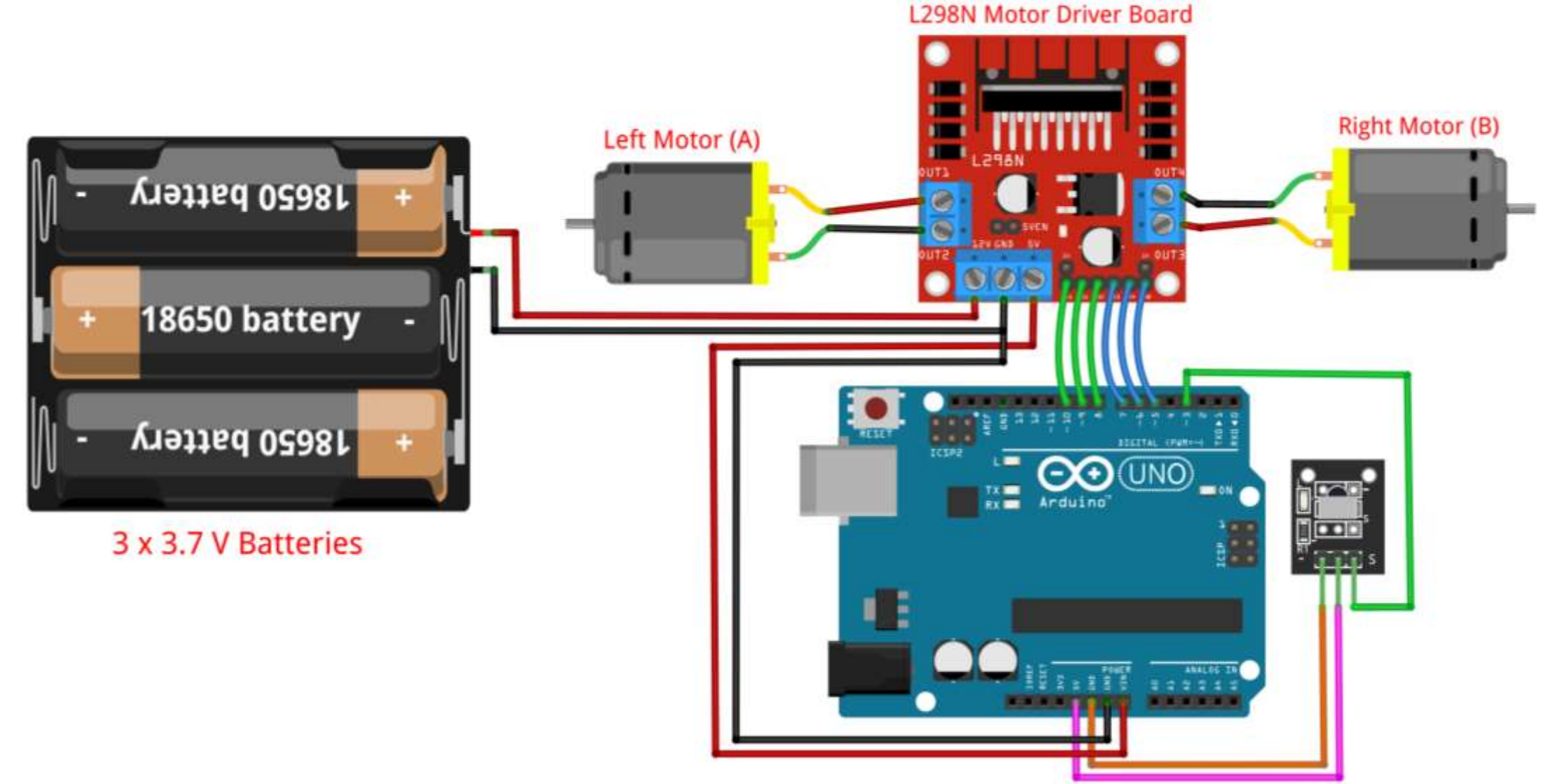

## // IRremote Library Pins #include <IRremote.h> #define RECV\_PIN 3

```
// Motor A Pins
#define ENA 10
#define IN1 9
#define IN2 8
```

```
// Motor B Pins
#define ENB 5
#define IN3 7
#define IN4 6
```

IRrecv irrecv(RECV\_PIN);
decode\_results results;

int Speed = 120;

// Include IRremote library
// Connect IR receiver pin 3

// Left Motor Pins
// Connect ENA to pin 10
// Connect IN1 to pin 9
// Connect IN2 to pin 8

// Right Motor Pins
// Connect ENB to pin 5
// Connect IN3 to pin 7
// Connect IN4 to pin 6

// Create IRrecv object
// Variable to hold the button code

// Variable to hold the car speed

```
void setup() {
   Serial.begin(9600);
   irrecv.enableIRIn();
```

```
pinMode(ENA, OUTPUT);
pinMode(ENB, OUTPUT);
pinMode(IN1, OUTPUT);
pinMode(IN2, OUTPUT);
pinMode(IN3, OUTPUT);
pinMode(IN4, OUTPUT);
```

// Begin serial communication
// Start the receiver

// Set ENA pin as output
// Set ENB pin as output
// Set IN1 pin as output
// Set IN2 pin as output
// Set IN3 pin as output
// Set IN4 pin as output

#### Remote Car: Code – Control

```
void loop() {
    if (irrecv.decode(&results)) {
        Serial.println(results.value, HEX);
    }
}
```

```
if(results.value == 0x2FD48B7)
  stop_car();
else if(results.value == 0x2FDD827)
  move_forward();
else if(results.value == 0x2FDF807)
  move_backward();
else if(results.value == 0x2FD58A7)
  turn_right();
else if(results.value == 0x2FD7887)
  turn_left();
```

```
irrecv.resume();
```

```
delay(100);
```

```
// If a button is pressed
// Print button hex code
```

```
// Stop car
```

- // Move forward
- // Move backward
- // Turn right
- // Turn left
- // Receive the next value

// Short delay

// Stop the car by setting INs to LOW

```
void stop_car(){
   // Motor A
   digitalWrite(IN1, LOW);
   digitalWrite(IN2, LOW);
   analogWrite(ENA, 0);
```

```
// Motor B
digitalWrite(IN3, LOW);
digitalWrite(IN4, LOW);
analogWrite(ENB, 0);
```

- // Stop Left Motor
  // Set IN1 to LOW
  // Set IN2 to LOW
  // Set motor A speed to 0
- // Stop Right Motor
  // Set IN3 to LOW
  // Set IN4 to LOW
  // Set motor B speed to 0

// Move the car forward by moving both motors

```
void move_forward(){
```

```
// Motor A
digitalWrite(IN1, HIGH);
digitalWrite(IN2, LOW);
analogWrite(ENA, Speed);
```

```
// Motor B
digitalWrite(IN3, HIGH);
digitalWrite(IN4, LOW);
analogWrite(ENB, Speed);
```

- // Move Left Motor
  // Set IN1 to HIGH
  // Set IN2 to LOW
  // Set motor A speed
- // Move Right Motor
  // Set IN3 to HIGH
  // Set IN4 to LOW
  // Set motor B speed

// Move the car backward by moving both motors in reverse

#### void move\_backward(){

```
// Motor A
digitalWrite(IN1, LOW);
digitalWrite(IN2, HIGH);
analogWrite(ENA, Speed);
```

```
// Motor B
digitalWrite(IN3, LOW);
digitalWrite(IN4, HIGH);
analogWrite(ENB, Speed);
```

- // Move Left Motor in Reverse
- // Set IN1 to LOW
- // Set IN2 to HIGH
- // Set motor A speed
- // Move Right Motor in Reverse
- // Set IN3 to LOW
- // Set IN4 to HIGH
- // Set motor B speed

// Turn the car right by moving left motor, and stopping right motor

```
void turn_right(){
```

```
// Motor A
digitalWrite(IN1, HIGH);
digitalWrite(IN2, LOW);
analogWrite(ENA, Speed);
```

```
// Motor B
digitalWrite(IN3, LOW);
digitalWrite(IN4, LOW);
analogWrite(ENB, 0);
```

- // Move Left Motor
  // Set IN1 to HIGH
  // Set IN2 to LOW
  // Set motor A speed
- // Stop Right Motor
  // Set IN3 to LOW
  // Set IN4 to LOW
  // Set motor B speed to 0

// Turn the car left by stopping left motor, and moving right motor

```
void turn_left(){
```

```
// Motor A
digitalWrite(IN1, LOW);
digitalWrite(IN2, LOW);
analogWrite(ENA, 0);
```

```
// Motor B
digitalWrite(IN3, HIGH);
digitalWrite(IN4, LOW);
analogWrite(ENB, Speed);
```

- // Stop Left Motor
  // Set IN1 to LOW
  // Set IN2 to LOW
  // Set motor A speed to 0
- // Move Right Motor
  // Set IN3 to HIGH
  // Set IN4 to LOW
  // Set motor B speed

#### Assignment 05: Remote Car

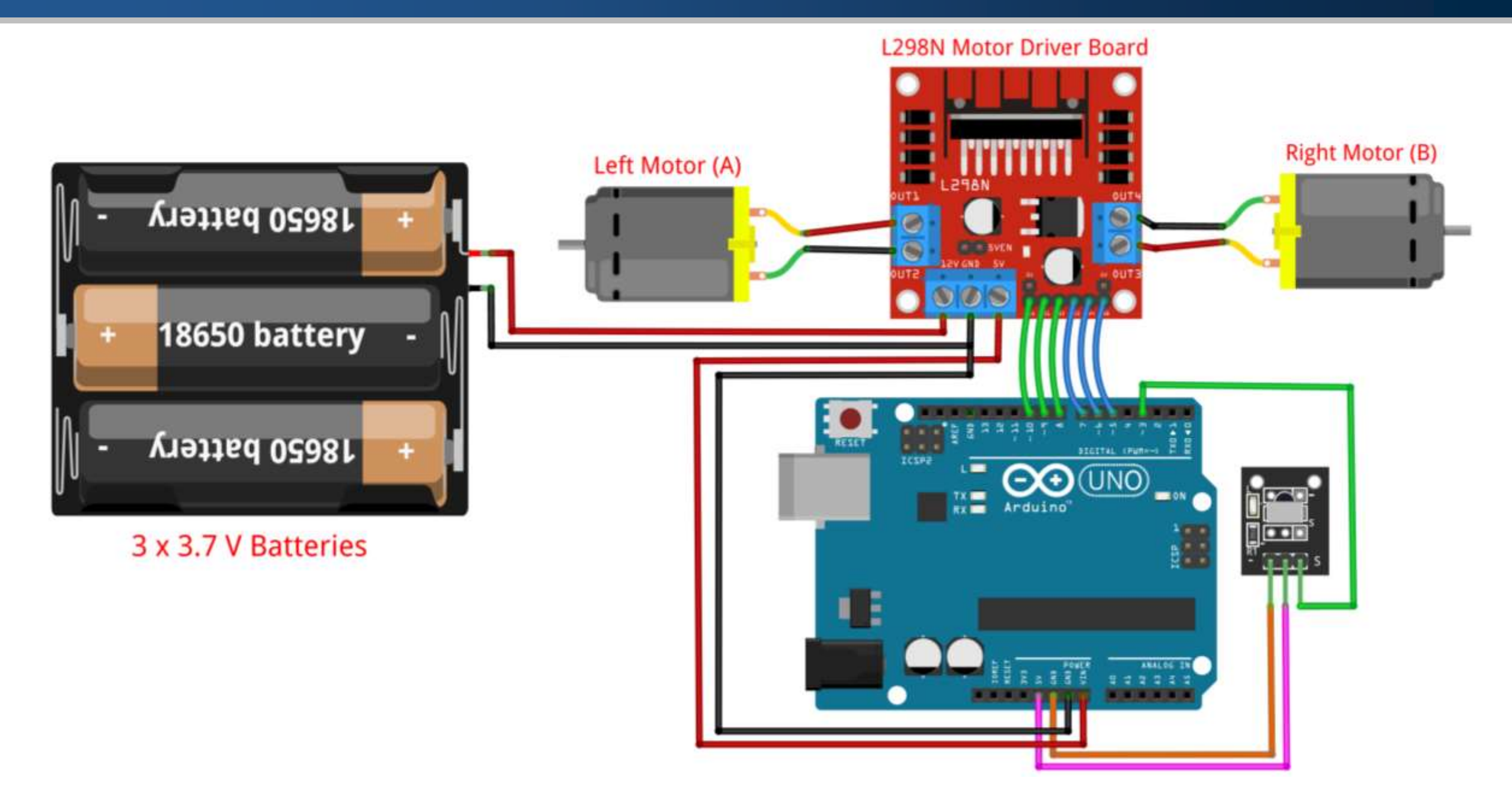

#### References

- Interfacing IR Sensor Module with Arduino
- Interface L298N DC Motor Driver Module with Arduino
- L298N Motor Driver How It Works
- How to Use the L298 Motor Driver Module
- How to use the L298N Motor Driver
- How to Make Line Follower Robot Using Arduino
- Line Follower Robot using Arduino and L298N Module
- How to Make a Line Follower Robot Using Arduino